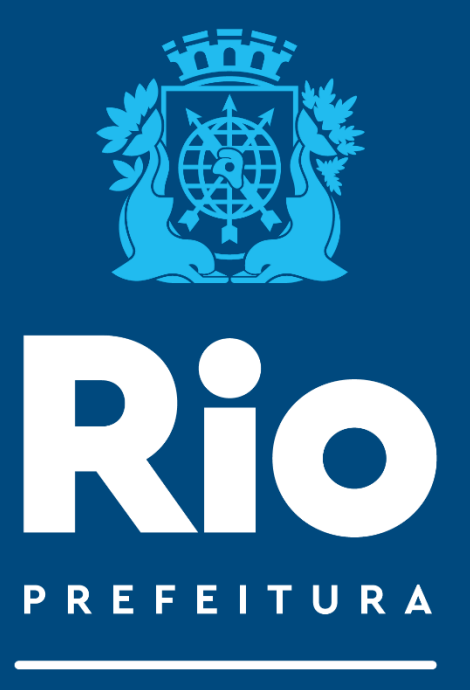

SCNES no âmbito da SMS-RJ – Abril 2022

Sistema do Cadastro Nacional de Estabelecimentos de Saúde.

SAÚDE

SUBGERAL/ CGCCA/ CCAV

# Instrumentos de Regulação em Saúde/ Sistemas de Informação em Saúde (SIS)

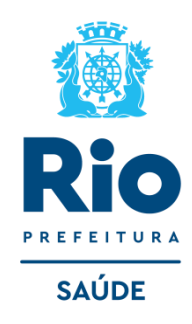

- Cadastro Nacional de Estabelecimentos de Saúde (CNES)
- Tabela de Procedimentos, Medicamentos, Órteses, Próteses e Materiais Especiais do SUS (SIGTAP)
- Sistema de Informação Ambulatorial (SIA)

Interoperabilidade

- BPA-C Boletim Produção Ambulatorial Consolidado
- BPA-I Boletim Produção Ambulatorial Individualizado
- APAC Autorização de Procedimentos Ambulatoriais e Alta Complexidade/Custo
- RASS Registro das Ações Ambulatoriais de Saúde (RASS-PSI)
- Sistema de Informação Hospitalar (SIH)
- Comunicação de Informação Hospitalar e Ambulatorial (CIHA)

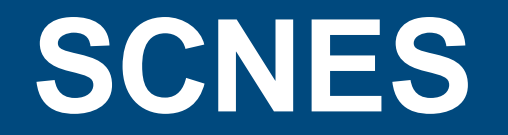

Instrutivo

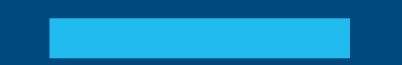

# **SCNES - Instrutivo**

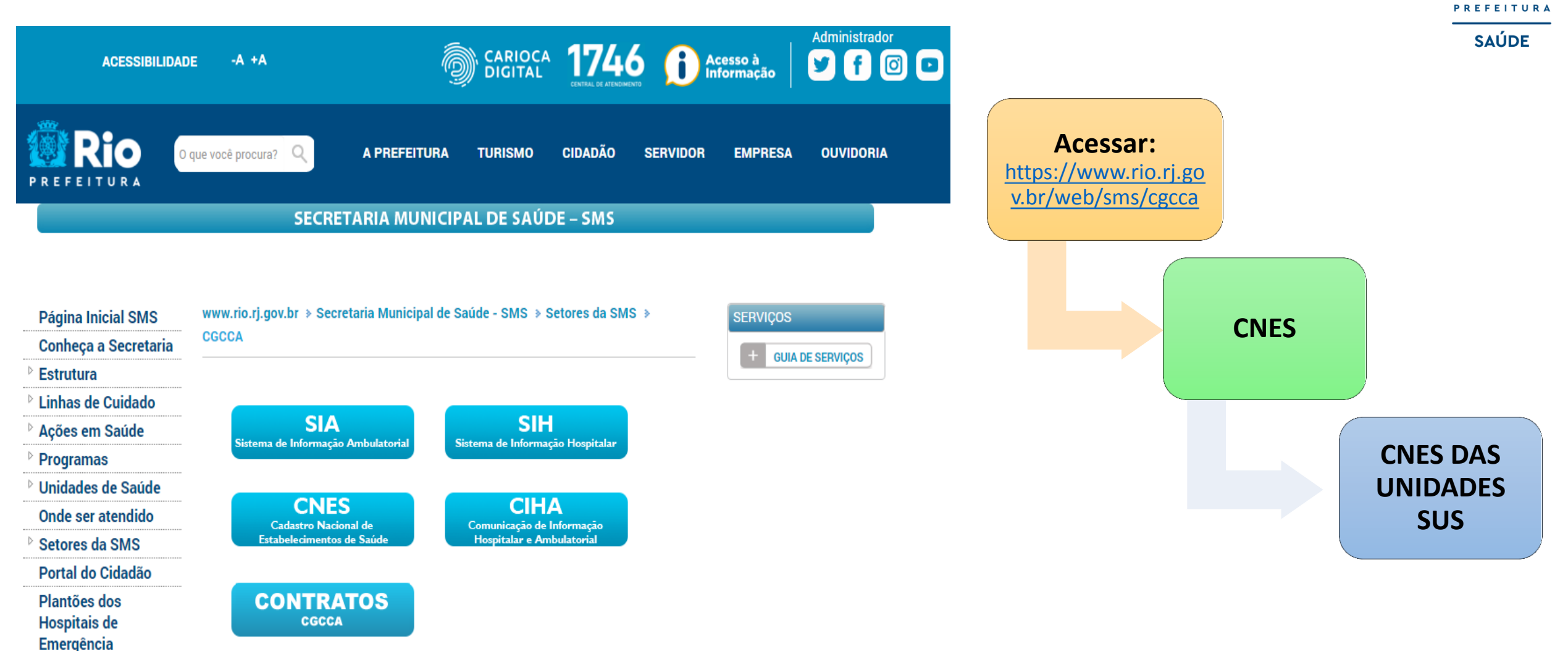

Rio

# **SCNES**

Instalação do Programa

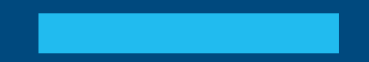

#### Baixar e instalar os seguintes programas:

INSTALAÇÃO DO FIREBIRD (somente versão 1.55)

Clicar no link: http://cnes.datasus.gov.br/pages/downloads/aplicativos.jsp

Bem vindo ao nosso novo site! As funcionalidades que ainda não foram implementadas neste site, estão disponíveis aqui.

| ACESSO RÁPIDO          | Downloads de Aplicativos                      |                                             |
|------------------------|-----------------------------------------------|---------------------------------------------|
| Consultas              | * A instalação do FireBird é obrigatória para | a funcionamento de qualquer versão do SCNES |
| Cronograma             | ~                                             | ~                                           |
| Desativar Cadastro     | VERSAO SCNES                                  | VERSAO SCNES SIMPLIFICADO                   |
| Obter CNES             | SCNES COMPLETO                                | SCNES COMPLETO                              |
| Obter<br>Usuário/Senha | ④ SCNES ATUALIZAÇÃO                           | SCNES ATUALIZAÇÃO                           |
|                        | FIREBIRD                                      | VERSÕES SCNES ANTERIORES                    |
| Wiki CNES              | FIREBIRD 1.55                                 | VERSÃO COMPLETA 🗸                           |
|                        |                                               | VERSÃO ATUALIZAÇÃO 🗸                        |
| DOWINEOADS             | JAVA                                          |                                             |
| Aplicativos            |                                               |                                             |
| Arquivos da            | O DOWNLOAD JAVA                               |                                             |

 Segue a configuração para realizar o Downloads no navegador configuração do Google Chrome: <u>https://wiki.saude.gov.br/cnes/index.php/Permitindo\_acesso\_a\_ambientes\_FTP</u>

#### Sugerimos a utilização do navegador Internet Explorer

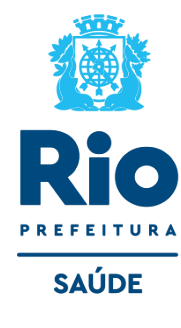

#### Importante !!!

- Selecionar a opção Executar como Aplicação

- Desmarcar a opção "Instalar aplicação no Painel de Controle"

| 15 Serv  | ridor SQL Firebird 1.5 - Instalação                                                                                                    |                              |
|----------|----------------------------------------------------------------------------------------------------|------------------------------|
| Sel      | eccione tarefas adicionais<br>Que tarefas adicionais deverão ser executadas?                                                             |                              |
| 1        | Seleccione as tarefas adicionais que deseja que o Assistente de Ins<br>nstalação do Servidor SQL Firebird 1.5 e em seguida clique em Seg | talação execute na<br>uinte. |
|          | Usar o Guardian para controlar o servidor?                                                                                               |                              |
| 1        | Executar o servidor Firebird como:                                                                                                    |                              |
|          | Executar como Aplicação?                                                                                                    |                              |
|          | Executar como um Serviço?                                                                                                    |                              |
|          | Iniciar o Firebird automaticamente de cada vez que o Windows                                                                             | arranca?                     |
|          | "Instalar a aplicação no Painel de Controlo?"                                                                                            |                              |
|          | Copiar a biblioteca do cliente Firebird para a pasta de <system></system>                                                                | ?                            |
| Portugui | Criar a biblioteca cliente como GDS32.DLL para "retro-compatib                                                                           | pilidade"?                   |
|          | < Anterior Segu                                                                                                    | inte > Cancelar              |

• Para instalação do FIREBIRD em outras versões do WINDOWS:

Windows XP: selecionar a opção Executar como Serviço Windows 8 e 10: verifique a orientação do DATASUS <u>neste link</u>.

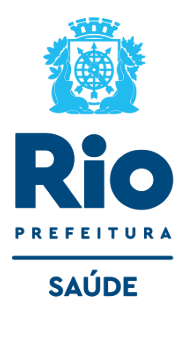

#### INSTALAÇÃO DO PROGRAMA SCNES COMPLETO <u>cnes.datasus.gov.br</u>

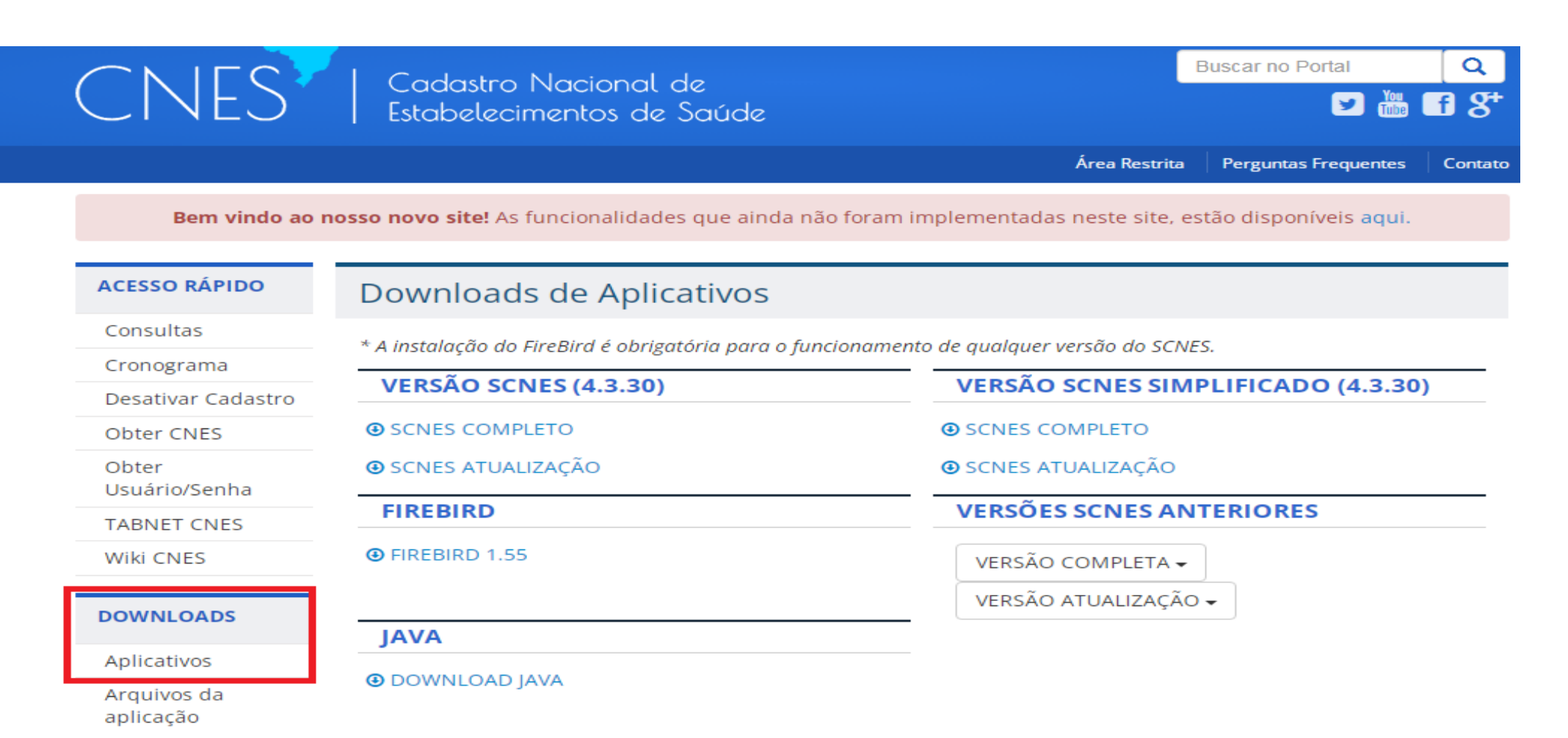

#### ATENÇÃO!

SCNES ATUALIZAÇÃO deverá ser utilizado APENAS para a atualização de versão, quando já existir Base SCNES instalada.

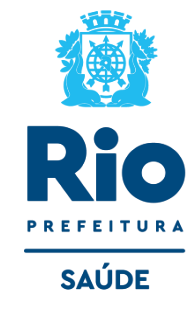

Após a instalação do FIREBIRD e do programa SCNES, surgirá na área de trabalho um ícone com o desenho da bandeira Nacional. Clique neste ícone para iniciar o cadastramento.

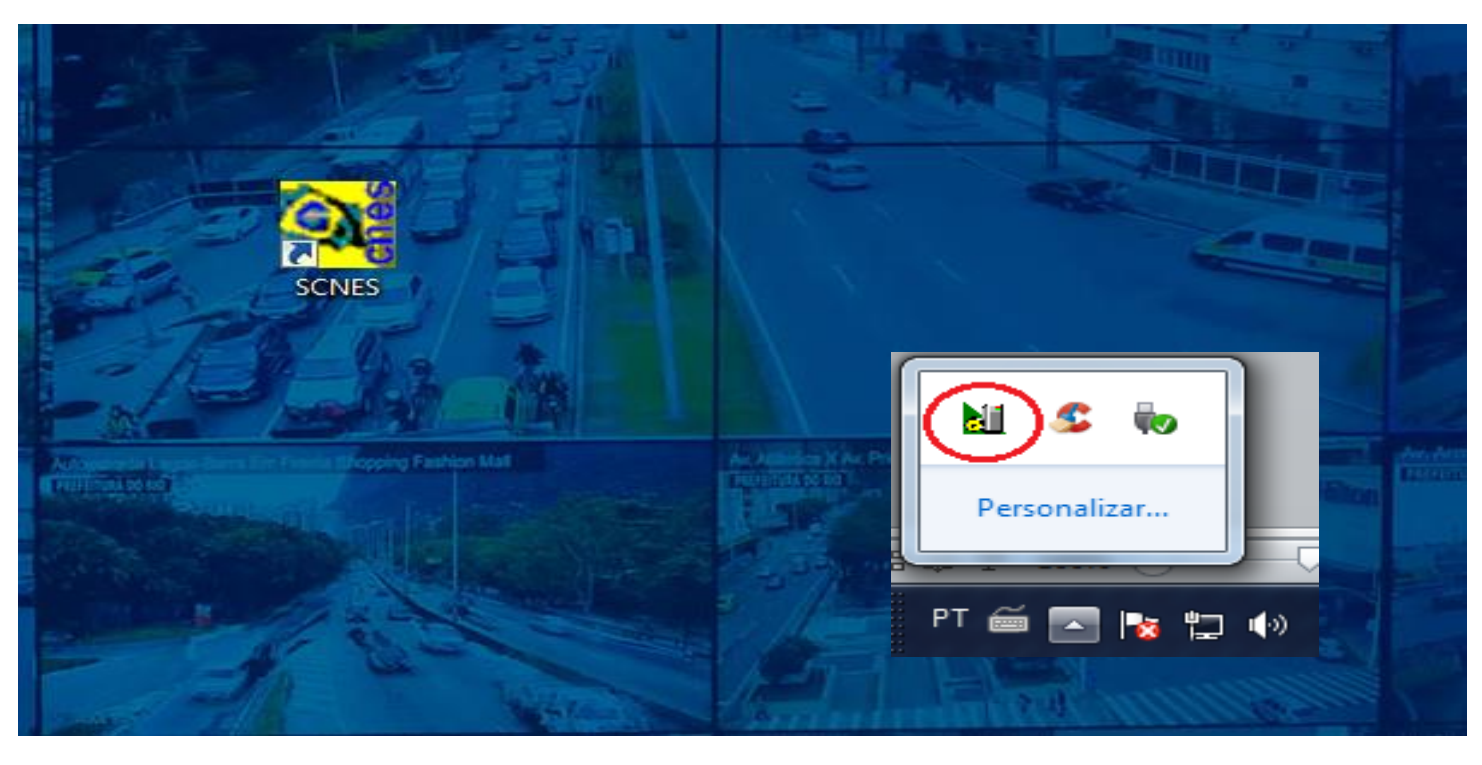

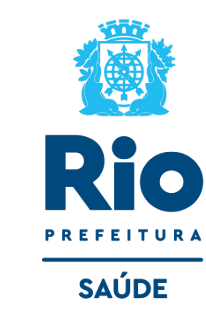

#### ATENÇÃO!!!

 Alguns erros podem se apresentar ao abrir o sistema, caso ocorra verifique: Se o firebird esta ativo;

Se há mais de um sistema SCNES e firebird ativo, se houver finalize todos os processos e inicie novamente, para verificar vá em gerenciador de tarefas (cltr+alt+del) > processos.

#### Com a da Base SCNES -> Seguir rigorosamente as orientações indicadas cadastro do Gestor, conforme as figuras abaixo:

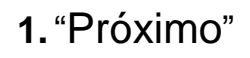

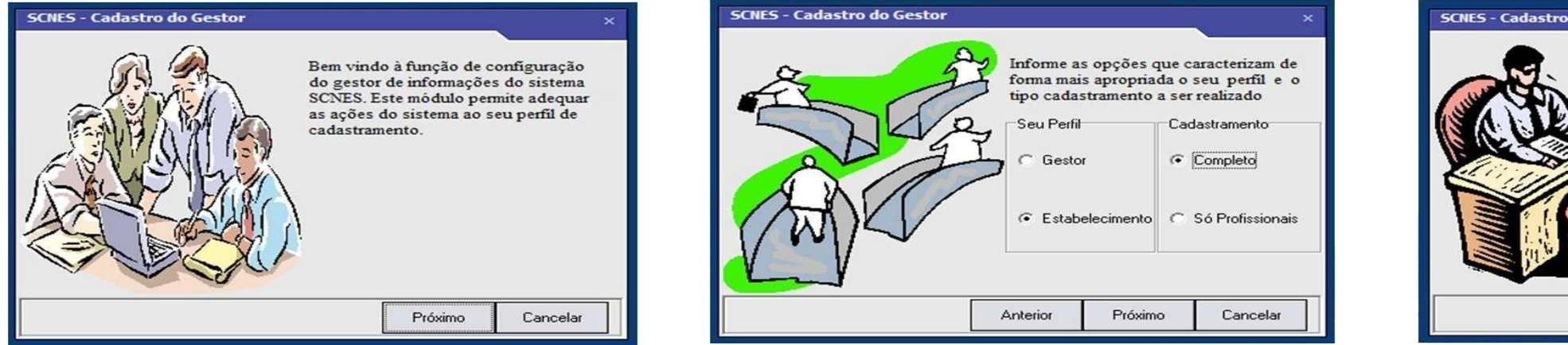

#### 4. Dados do seu Estabelecimento

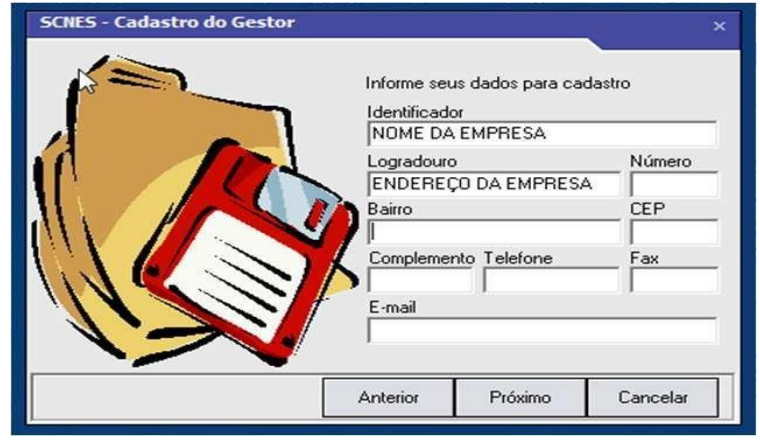

\* Não é possível a recuperação do Usuário e Senha.

\*\*Em caso esquecimento do usuário e senha, desinstalar e fazer nova instalação da Base SCNES.

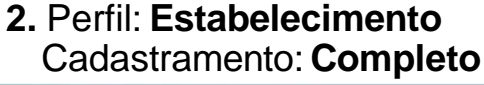

# SCNES - Cadastro do Gestor

#### 5. Usuário e Senha

(min. 6 dígitos / máx. 8 dígitos)

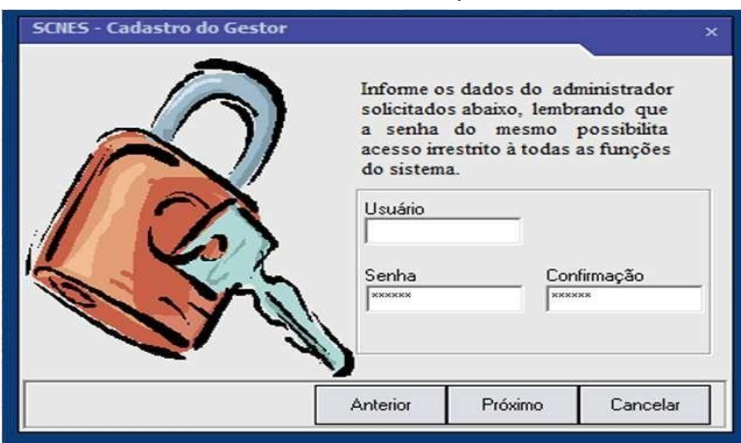

3. Gestor: Distrito Sanitário

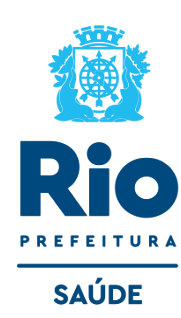

Cancelar

Identifique o tipo de gestor ao qual

seu estabelecimento está vinculado.

C Secretaria Estadual

C Sec. Municipal P. Gestão

Próximo

C Sec. Municipal Pleno Secretaria Municipal Distrito Sanitário Capital

C Região de Saúde Módulo Assistencial

Microrregião

Gestor

Anterior

# **SCNES**

Inclusão de dados no SCNES

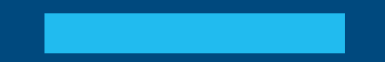

Para inclusão de dados no cadastro do Estabelecimento nos módulos (formulários) acessar, na página principal do Programa SCNES: Cadastros > Estabelecimentos > Incluir.

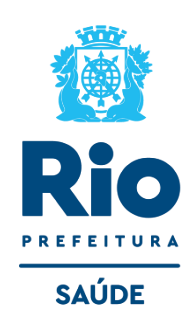

Incluir: opção disponível para a inclusão de um novo estabelecimento;

Alterar: opção disponível para realizar alteração cadastral em um estabelecimento já cadastrado na

base local Sistema de Cadastro Nacional de Estabelecimentos de Saúde - versão 4.0.62 - Em 08/02/201 Relatórios Movimento Documentos Configurações Utilitários Segurança Outros Transmissão Direta Sobre Estabeleciment Mantenedoras Profissionais 0 Equipes Incluir Alterar Sai Consulta Gerente / Administrador(Terceiro) / Interveniente Conjunto Diálise Químio e Radio | Hemoterapia | Leitos | Res. Terapêutica Unidade de Acolhimer Equipamentos Cooperativas Caracterização Acreditações Identificação Principal Identificação Complementar Endereco Complementar Atividades Comissões CNES Tipo de Estabelecimento Transmitir Subtipo de Estabelecimento **ATENÇÃO!** CNPJ/CPF Estabelecimento -CNPJ da Mantenedora Durante todo o processo do cadastramento o Pesquisar Natureza Jurídica STATUS informará "NÃO APROVADO", só após o Natureza Juridi Nome Empresarial término do cadastramento, com a geração da Nome Fantasia aúc Advertência e da Consistência e não havendo Tipo de Estrutura Logradouro Número Complemento pendências na Consistência, o STATUS será Cód. IBGE do Município - Município Bairro modificado para "CONSISTIDO". Mód.Assist. Saúde Microrregião Distritos/Regiões Administrativ Telefone Registro Conselho de Classe erente / Administrado Fax Pesquis MINISTÉRIO DA SAÚDE e-mail URL ⊖Sim ⊖Não Latitude Longitude

## Módulo Básico - IDENTIFICAÇÃO PRINCIPAL

- Inserir corretamente todas as informações, sem abreviar nomes e endereço, NÃO clicar em *"obter dados Cadastro Online"* em nenhuma hipótese.
- O endereço de e-mail e o nº de telefone devem estar atualizados para contato, quando necessário.

Localização Geográfica – veja como preencher esta etapa neste link.

| s | CNES - Ca  | dastro de E                    | stabeleciment | tos - Módulo B  | ásico - ve  | ersão 4.3.30   |           |           |                  |                 |                                                      |
|---|------------|--------------------------------|---------------|-----------------|-------------|----------------|-----------|-----------|------------------|-----------------|------------------------------------------------------|
|   | Incluir    | Alterar                        | Desativar     | Consultar       | Imprimir    | Profissionais  | Equipes   | Consistê  | 5 [<br>ncia Adve | ertência        | ão <u>S</u> air                                      |
|   | Básico     | Conjunto                       | Equipamentos  | Cooperativas    | : 📋 Diálise | ∐ Químioe Rao  | dio ∣ Her | moterapia | Leitos           | Res.Terapêutica | Unidade de                                           |
| _ | Identifica | ação Principal                 | Identificação | ) Complementar  | Endereç     | o Complementar | Caract    | erização  | Atividade        | es Comissões    | Acreditações                                         |
|   | Subtipo de | e Estabelecim<br>F Estabelecim | ento          | tabelecimento – | Pesqui      | isar           |           |           |                  | <b>▼</b>        | Transmitir<br>DATASUS<br>Obter dado<br>Cadastro Onli |
|   | Natureza ( | Jurídica                       |               |                 |             |                |           |           |                  |                 | Obter<br>Natureza Juric                              |
|   | Nome Far   | ntasia — — —                   |               |                 |             |                |           |           |                  |                 |                                                      |

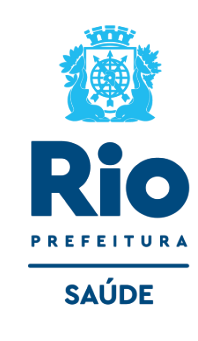

- Durante o cadastramento, após a gravação no final de cada página, o programa pode solicitar o nº CNES e nome do Diretor/Gerente, quando essa mensagem aparecer clicar OK e continuar o cadastramento dos próximos campos.
- **Gerente/Administrador** : Esta etapa só será preenchida após a inclusão dos profissionais. Após incluí-lo volte a Identificação Principal, a clique em pesquisar e inclua um gerente/administrador.
- Data de Alteração : Para constar no Site CNES, na ficha da unidade, campo Atualização na Base Local, a informação correta da data do último envio de cadastro ao Gestor, solicitamos, antes de fazer a exportação mensal atualizar a data na Identificação principal.
- Para realizar a atualização/alteração é necessário apertar a tecla GRAVAR no final da ficha da Identificação Principal.

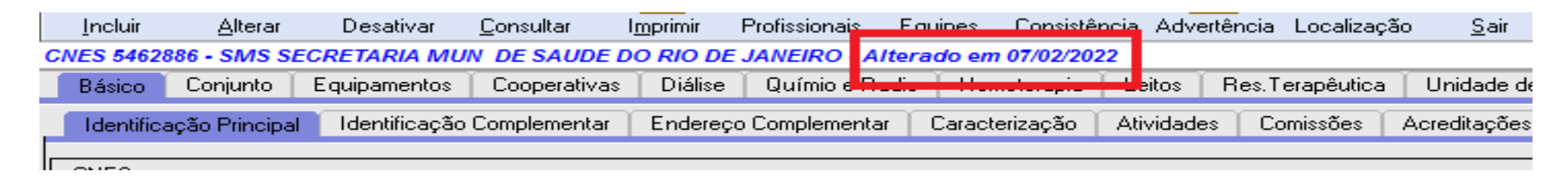

#### Ficha da unidade no site :

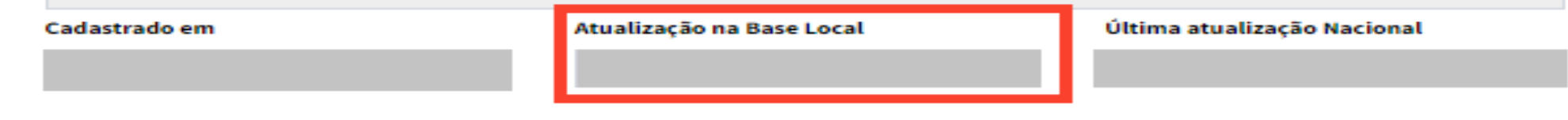

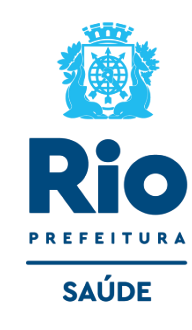

## Módulo Básico - IDENTIFICAÇÃO COMPLEMENTAR

• Licenciamento Sanitário: digitar o número do protocolo/número definitivo.

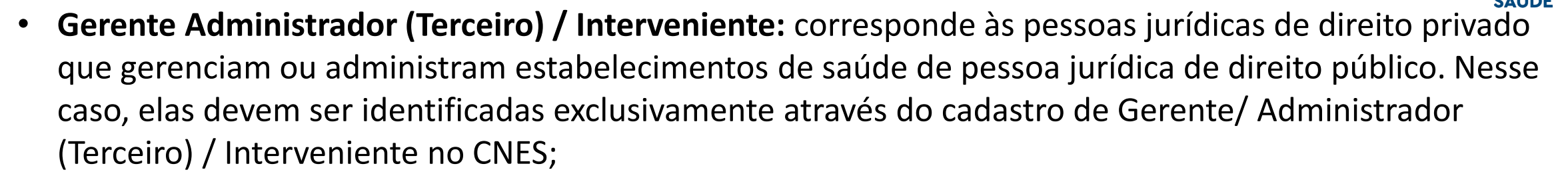

|                                                                            | pamentos Cooperativas                                                           | Dialise Químio e Radio Hemoter          | rapia   Leitos   Res. Lerapeutic               | a Unidade de Acolhimento Ater | ição Psicossocial   Regime Residencial    |
|----------------------------------------------------------------------------|---------------------------------------------------------------------------------|-----------------------------------------|------------------------------------------------|-------------------------------|-------------------------------------------|
| Identificação Principal Id                                                 | lentificação Complementar                                                       | Endereço Complementar 👘 Caracteriza     | ção Atividades Comissões                       | Acreditações Gestão/Metas     | Regras Contratuais Habilitações Incentivo |
| Licenciamento Sanitário                                                    |                                                                                 | P. 66                                   | <b>.</b> .                                     |                               |                                           |
|                                                                            |                                                                                 | Validade                                |                                                |                               |                                           |
| O Total O Pa                                                               | rcial/Restrições 👗 🛛 🗠                                                          |                                         | 19                                             |                               | O Estadual O Municipal 👗                  |
| Panos / Agânsia o Cont                                                     |                                                                                 |                                         |                                                |                               |                                           |
| Banco                                                                      | Agência                                                                         | Conta-Corrente                          |                                                |                               |                                           |
| Representante Legal                                                        |                                                                                 |                                         |                                                |                               |                                           |
|                                                                            |                                                                                 |                                         |                                                |                               |                                           |
| Cargo                                                                      |                                                                                 | e-mail (Institu                         | icional preferencialmente)                     |                               |                                           |
| Mapeamento Indígena                                                        |                                                                                 |                                         |                                                |                               |                                           |
| [DSEI                                                                      |                                                                                 | Pesquisar                               |                                                |                               |                                           |
|                                                                            |                                                                                 |                                         |                                                |                               |                                           |
| Pólo-Base                                                                  |                                                                                 | Pesquisar                               | - Aldeia                                       |                               | Pesquisar                                 |
| Pólo-Base<br>Gerente / Administrador(                                      | Terceiro] / Interveniente                                                       | Pesquisar                               | Aldeia                                         |                               | Pesquisar                                 |
| Pólo-Base<br>Gerente / Administrador(                                      | Terceiro) / Interveniente<br>ido por este estabelecimento s                     | eja direcionado para o Gerente / Admini | Aldeia                                         | SGIF ?                        | Pesquisar                                 |
| Pólo-Base<br>Gerente / Administrador(<br>Deseja que o crédito gera<br>CNPJ | Terceiro) / Interveniente<br>ado por este estabelecimento s<br>Nome Empresarial | eja direcionado para o Gerente / Admini | Aldeiastrador(Terceiro) / Interveniente no     | SGIF ?                        | Pesquisar<br>al Vigência Final            |
| Pólo-Base<br>Gerente / Administrador(<br>Deseja que o crédito gera<br>CNPJ | Terceiro] / Interveniente<br>ado por este estabelecimento s<br>Nome Empresarial | Pesquisar<br>Pesquisar                  | Aldeia<br>strador(Terceiro) / Interveniente no | SGIF ?<br>Vigência Inici      | Pesquisar<br>al Vigência Final            |

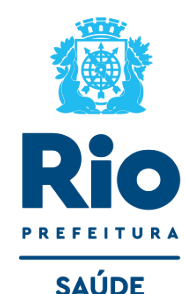

## Módulo Básico – CARACTERIZAÇÃO

 Obrigatório o preenchimento de todos os campos. Localizar as opções nas setas ao lado e clicar em INCLUIR.

Após preenchimento de cada campo clicar em incluir e gravar no final da página.

| Básico       | Conjunto                                                      | Equipamentos                                   | Cooperativas                    | Diálise                                     | Qu       | uímio e Radio | Hemoterapia                    | Leitos               | Res.Terapêutica | 📋 Unidade de /                                   |
|--------------|---------------------------------------------------------------|------------------------------------------------|---------------------------------|---------------------------------------------|----------|---------------|--------------------------------|----------------------|-----------------|--------------------------------------------------|
| Identifica   | ação Principal                                                | I dentificação                                 | Complementar                    | Endereço                                    | Com      | nplementar    | Caracterização                 | Atividades           | s Comissões     | Acreditações                                     |
| Atividade    | de Ensino e F<br>ulatorial<br>bitalar<br>se aplica<br>Atenção | Pesquisa<br>Gestão<br>O Estadual<br>O Municipa | al Exe<br>ăo Ge                 | Incluir<br>Alterar<br>cluir seleção<br>stão | <b>-</b> | Atendimen     | nto Prestado<br>ientela<br>ito | Convê                |                 | ▼       Incluir       Alterar       luir seleção |
| Horário de A | de Funciona<br>Atendimento-                                   | amento                                         |                                 |                                             | <b>-</b> | Contrato      | Contrato/Convênio              | formalizado<br>O Não | com o SUS?      |                                                  |
| Dia da Sent  | berto/Ini<br>Bernana<br>às<br>mana                            | Horário                                        | Inclui<br>Altera<br>Excluir sel | r<br>ir<br>eção                             |          |               |                                |                      |                 | J                                                |

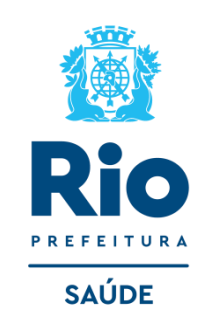

#### Módulo Básico - ATIVIDADE

Atividade Principal: Informar a atividade principal do estabelecimento, campo de preenchimento obrigatório.

Atividade Secundária: Informar as atividades secundárias do estabelecimento. Campo de preenchimento obrigatório.

#### CLASSIFICAÇÃO DE TIPOS DE ESTABELECIMENTO

| SCNES - Ca            | adastro de E                 | stabelecimen | itos - Módulo Bi            | ísico - versão 4 | 4.0.62                               |                            |                          |                                    |                       |                          |                               |                               |                                  |                    |
|-----------------------|------------------------------|--------------|-----------------------------|------------------|--------------------------------------|----------------------------|--------------------------|------------------------------------|-----------------------|--------------------------|-------------------------------|-------------------------------|----------------------------------|--------------------|
| Incluir               | Alterar                      | Desativar    | Consultar                   | Imprimir Profis  | sionais Equiper                      | s Consistêr                | Advertênc                | a Localização                      | <u>S</u> air          |                          |                               |                               |                                  |                    |
| Básico<br>Identific   | Conjunto  <br>ação Principal | Equipamentos | Cooperativas o Complementar | Diálise Qu       | ímio e Radio   H<br>plementar   Cara | lemoterapia<br>acterização | Leitos Res<br>Atividades | . Terapêutica  <br>Convênio/Contra | Unidade de<br>to/TCEP | Acolhimento<br>Comissões | Atenção Psico<br>Acreditações | ssocial Regim<br>Gestão/Metas | e Residencial Regras Contratuai: | s Habilitações Inc |
| Atividade             | Principal                    | AUDE         |                             | •                |                                      |                            |                          |                                    |                       |                          |                               | -                             |                                  |                    |
| Atividade             | s Secundárias                |              |                             | •                |                                      |                            |                          |                                    |                       |                          |                               | Adiciona                      | ar                               |                    |
| Selecion<br>Grupo > / | adas :<br>Atividade Secu     | indária      |                             |                  |                                      |                            |                          |                                    | -                     | lemover                  |                               |                               |                                  |                    |
| Tipo de E             | stabeleciment                | )            |                             |                  |                                      |                            |                          |                                    |                       |                          |                               |                               |                                  |                    |
|                       | Ap                           | oós pr       | eenchi                      | mento            | dos da                               | ados,                      | clica                    | em <b>G</b>                        | RAV                   | AR ar                    | ntes de                       | muda                          | r de tela                        | a.                 |

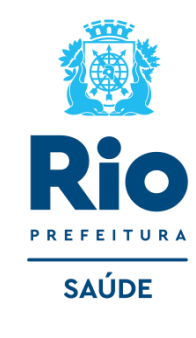

**IMPORTANTE:** 

**Principais dúvidas Nova** 

Classificação de Tipos de

**Estabelecimento** 

## **Módulo Conjunto – INSTALAÇÃO FÍSICA PARA ASSISTÊNCIA** (Campos obrigatórios)

**Tipo**: Informar o tipo de instalação física da lista contida no sistema.

**Subtipo**: A depender do tipo informado, é necessário informar o subtipo da instalação física da lista contida no sistema.

Instalação: Informar a instalação física da lista exibida no sistema.

Quantidade: Informar a quantidade de instalações físicas existentes.

| Básico   | Conjunto      | Equipamentos     | Cooperativas    | Diálise | Químio e Radio     | Hemoterapia | Leitos | Res.Terapêutica                    | Unidade de Acolhimento 🗍 / |
|----------|---------------|------------------|-----------------|---------|--------------------|-------------|--------|------------------------------------|----------------------------|
| Instalaç | ões Físicas p | oara Assistência | Serviços de Apo | io Serv | iços Especializado | S           |        |                                    |                            |
| Subtipo- | io            | s Cadastradas    |                 | •<br>•  | Quantidade         |             | Exc    | Incluir<br>Alterar<br>luir seleção |                            |
| Tipo     |               |                  | Subtipo         |         | Insta              | ação        |        |                                    | Quantidade Leitos          |
|          |               |                  |                 |         |                    |             |        |                                    |                            |

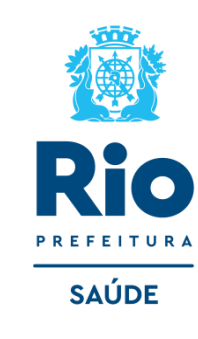

#### Módulo Conjunto - SERVIÇO DE APOIO

Serviço: Informar qual o serviço, contido na lista no sistema, realizado. Característica: Informar se o serviço é próprio ou terceirizado.

| Basico Lonjunto Equipamentos Cooperativas Dialise Químio e Radio Hemoterapia Leitos Res. Lerapeutica Uni<br>Instalações Físicas para Assistência Serviços de Annio Serviços Especializados                                                                                                    | Unidade de Acoinimento  |
|----------------------------------------------------------------------------------------------------|-------------------------|
| Instalações Físicas para Assistência Serviços de Annio Serviços Especializados                                                                                                    |                         |
| and the second second s |                         |
| Serviço Característica Incluir Próprio Terceirizado Alterar Excluir seleçi                                                                                                    | luir<br>erar<br>seleção |
| Serviços de apoio cadastrados                                                                                                    |                         |
| Serviço Característica                                                                                                    |                         |

Após preenchimento dos dados, clicar em **GRAVAR** antes de mudar de tela.

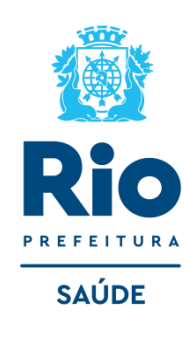

## Módulo Conjunto - SERVIÇO ESPECIALIZADO

**Serviço**: Informar o serviço realizado no estabelecimento da lista exibida ao clicar em "Pesquisar". **Classificação**: Informar a classificação, relacionada ao serviço previamente inserido, da lista exibida ao clicar em "Pesquisar".

**Terceiro**: Informar qual o CNES do estabelecimento quando o serviço/classificação é realizado por um terceiro, clicando em "Pesquisar". Para informar neste campo, o campo Tipo já deve ter sido preenchido.

| Básico Conjunto Equipamentos Cooperativas Diálise Químio e Radio              | Hemoterapia     | Leitos Re | s.Terapêutica | Unidade de Acolhimento | Atenção Psicossocial   | Reg    |
|-------------------------------------------------------------------------------|-----------------|-----------|---------------|------------------------|------------------------|--------|
| Instalações Físicas para Assistência Serviços de Apoio Serviços Especializado | IS              |           |               |                        |                        |        |
| r Serviço                                                                     | Tipo            |           | Inc           | uir                    |                        |        |
| Classificação                                                                 | Ambulatorial —  |           | ]Alte         | rar                    |                        |        |
| Pesquisar                                                                     | 🗆 sus           | 🗌 Não SUS | Excluir s     | eleção                 |                        |        |
| r Terceiro                                                                    | r Hospitalar —— |           | 1             |                        |                        |        |
| CNES Pesquisar                                                                | 🗆 sus           | 🗌 Não SUS |               |                        |                        |        |
| Endereço no qual o Serviço/Classificação próprio é realizado                  |                 |           | -             |                        |                        |        |
| Serviços especializados cadastrados                                           |                 |           |               |                        |                        |        |
| Serviço Classificação                                                         |                 | Terceiro  | Tipo          | Amb.SUS Amb.Nã         | io SUS   Hosp.SUS   Ho | sp.Nãc |

**Tipo**: Selecionar entre Próprio ou Terceirizado.

NOTA: Para identificar o grupo mínimo de CBO (Classificação Brasileira de Ocupações) para o serviço/classificação informado, deve-se verificar o relatório contido no menu do sistema local "Relatórios/Operacionais/Serviço/Classificação por Grupo de CBO".

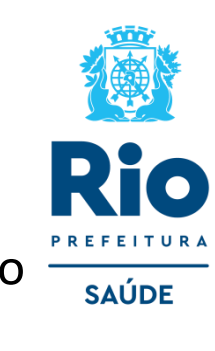

## Módulo - EQUIPAMENTO

• Campos destinados à informação dos equipamentos existentes no estabelecimento.

**Tipo de Equipamento**: Informar o tipo de equipamento que será inserido, da lista disponibilizada pelo sistema.

**Equipamento**: Informar o equipamento da lista exibida ao clicar em "Pesquisar". Esta informação depende do Tipo de Equipamento, previamente informado.

Existentes: Informar a quantidade do equipamento selecionado existente no estabelecimento,

equipamentos em manutenção deve ser contabilizado neste campo.

**Em Uso**: Informar a quantidade do equipamento selecionado que efetivamente está sendo utilizado no estabelecimento de saúde.

| Básico  | Conjunto     | Equipamentos      | Cooperativas  | Diálise | Químio e Radio | Hemoterapia    | Leitos   | Res.Terapêutica   | Unidade de Acolhimento   |
|---------|--------------|-------------------|---------------|---------|----------------|----------------|----------|-------------------|--------------------------|
| Equipa  | mentos Re    | ejeitos           |               |         |                |                |          |                   |                          |
| Equipa  | mentos       |                   |               |         |                |                |          |                   |                          |
| Tipo de | equipamento- |                   |               |         | -              |                |          |                   | Incluir                  |
| Equipan | nento —      |                   |               |         | Pesquisar Exis | tentes Em uso- | Para o   | SUS L             | Alterar<br>cluir seleção |
| Equipa  | mentos cad   | astrados          |               |         |                |                |          |                   |                          |
| Equipan | nento        |                   |               | Tipo    |                |                |          | Existentes Em uso | SUS                      |
|         |              |                   |               |         |                |                |          |                   |                          |
|         |              |                   |               |         |                |                |          |                   |                          |
|         |              | <b>REJEITOS</b> - | É obrigatório | o cada  | stramento dos  | Rejeitos pro   | oduzidos | s na unidade (lix | xo).                     |
|         |              |                   |               |         |                |                |          |                   |                          |

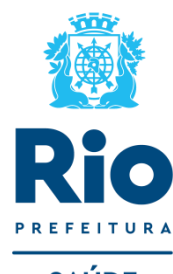

## Módulo - LEITOS

Leitos só devem ser informados quando o estabelecimento realizar Atendimento Hospitalar:

Tipo: Informar o tipo de leito, da lista contida no sistema.

Descrição: Após escolhido o tipo de leito deve-se selecionar sua descrição, para melhor identificação.

**Existentes**: Informar a quantidade de leitos do tipo selecionado existentes na unidade.

**SUS**: Informar a quantidade de leitos do tipo selecionado que são destinados ao atendimento SUS.

| Básico Conjunto      | Equipamentos | Cooperativas | Diálise | Químio e Radio | Hemoterapia   | Leitos   | Res.Terapêutica   | Unidade de Acolhimento 🍈             |
|----------------------|--------------|--------------|---------|----------------|---------------|----------|-------------------|--------------------------------------|
| Equipamentos Re      | ejeitos      |              |         |                |               |          |                   |                                      |
| Equipamentos         |              |              |         |                |               |          |                   |                                      |
| Tipo de equipamento- |              |              |         | ▼<br>Pesquisar | entes Em uso- | Para o 9 | SUS               | Incluir<br>Alterar<br>ccluir seleção |
| Equipamentos cad     | astrados     |              |         |                |               |          |                   |                                      |
| Equipamento          |              |              | Tipo    |                |               | E        | Existentes Em uso | SUS                                  |

Ric Prefeitura Saúde

**ATENÇÃO** 

Depois de gravar, clicar em Sair, voltar a tela inicial do programa SCNES para cadastrar dos profissionais.

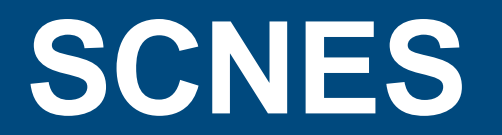

**Cadastramento dos Profissionais** 

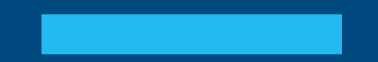

#### Módulo PROFISSIONAIS: Deverão ser cadastrados todos os profissionais que atuam no estabelecimento.

- MENU Cadastros > Profissionais
- Incluir: opção disponível para a inclusão de um novo profissional;
- Alterar: opção disponível para alteração de dados de um profissional previamente cadastrado;
- Excluir: opção disponível para exclusão dos dados de um profissional previamente cadastrado;
- Consultar: opção disponível para consulta aos dados de um profissional previamente cadastrado.

| Internots<br>Jords<br>Jack<br>Administrador(Terceiro) / Interveniente<br>Administrador(Terceiro) / Interveniente<br>Administrador | <u>d</u> elatórios <u>M</u> ovimento <u>D</u> ocumentos Co <u>n</u> figurações <u>U</u> tilitários <u>S</u> egurança <u>O</u> utros <u>T</u> ransmissão Direta So <u>b</u> re |                |
|----------------------------------------------------------------------------------------------------|----------------------------------------------------------------------------------------------------|----------------|
| dores bit  Administrador(Terceiro) / Interveniente  Administrador(Terceiro) / Interveniente                                                                                                    | ecimentos Informe CNES                                                                                                    |                |
| Administrador(Terceiro) / Interveniente Administrador(Terceiro) / Interveniente           Administrador(Terceiro) / Interveniente         Image: Constitution of the state of the state of the                                                                                                    | iedoras                                                                                                    |                |
| Administrador(Terceiro) / Interveniente                                                                                                    | onais                                                                                                    |                |
| Administrador(Terceiro) / Interveniente                                                                                                    |                                                                                                    |                |
| Inclui Image: Image: Ima                                                                                                    | / Administrador(Terceiro) / Interveniente                                                                                                    |                |
| Image: Section of the state of the state of th                                                                                                    |                                                                                                    |                |
| Image: Serie Series     Image: Series     Inclui     Inclui <td></td> <td></td>                                                                                                    |                                                                                                    |                |
| Incluir       Alteral       Excluir       Consistencia       Adventincia       Sair         Identificação do Profissional       Identificação Complementar         Identificação do Profissional       Identificação         Preficience       Identificação         Preficience       Identificação         Preficience       Identificação         Preficience       Identificação         Preficience       Identificação         Preficience       Identificação         Preficience       Identificação         Incluir       Identificação         Vinculos       Incluir         Incluir       Incluir         Incluir                                                                                                    |                                                                                                    |                |
| Identificação do Profissional       Identificação         Def       Código CNS         PF       Código CNS         Programa       Data de Adesão         "       Data de Adesão         Município de Atuação          "       Data de Adesão         Município de Atuação          "       Data de Adesão         Município de Atuação          "          Vinculos       Incluir         CED - Código Brasileiro de Dcupação       Perguise         (Drogão emissor       UF CPM         (Drogão emissor       UF CPM         (Carga Horária Semanal       Atenar         Adenar       Justificativa de não         Justificativa de não          Orgão emissor       UF CPM         Portissional Preceptor na Equipe          Portissional Preceptor na Equipe          Portissional Residente na Equipe          Outratação com o Empregador          Outratação com o Empregador          Outratação com o Empregador          Outratação com o Empregador          Outrado a Forma de Contratação com o Empregador </td <td>Incluir Alterar Excluir Consultar Imprimir Consistência Advertência Sair</td> <td></td>                                                                                                    | Incluir Alterar Excluir Consultar Imprimir Consistência Advertência Sair                                                                                                    |                |
| Identificação do Professional       Identificação Complementar         Identificação       Professional         Professional       Nome do Professional         Participação em Programas/Projetos       Participação em Programas/Projetos         Programa       Data de Adesão         "       Data de Adesão         "       Data de Adesão         "       Perfil             Vínculos       Incluir         CB0 - Código Brasileiro de Ocupeção       Pesquisal         CB0 - Código Ensistor       Pesquisal         Orgão emissor       UF CPM         Pesquisal       Justificativa de não         Orgão emissor       UF CPM         Pesquisal       Justificativa de não         Carga Horária Semanal       Atenar         Orgão enissor       Usificativa de não         Carga Horária Semanal       Atendmento ao SUS         AmBULATORIAL       Sim       Não         Profesional Preceptor na Equipe       Oroma de Contratação com o Empregador         OUTROS       Profesional Residente na Equipe       Natureza Jurídica         OUTROS       Establecimento       Sein Destinamento, Erroma de Contratação com o Empregador         Vinculos       Establecimento <td></td> <td></td>                                                                                                    |                                                                                                    |                |
| Identificação                                                                                                    | Identificação do Profissional Identificação Complementar                                                                                                    |                |
| Pre-       Lodido DNS-       Nome do Profissional         Participação em Programas/Projetos       Perfil         """"""""""""""""""""""""""""""""""""                                                                                                    | Identificação                                                                                                    |                |
| Participação em Programas/Projetos         Programa         Incluir         Incluir         Vínculos         CBD - Código Brasileiro de Doupação         Perquisal         CBD - Código Brasileiro de Doupação         Perquisal         CBD - Código Brasileiro de Doupação         Perquisal         CBD - Código Brasileiro de Doupação         Perquisal         Carga Horária Semanal         Atendimento ao SUS         HOSPITALAR         Profissional Residente na Equipe         Profissional Residente na Equipe         Vínculos cadastrados         Vínculos cadastrados         Establecimento         Establecimento         Profissional Residente na Equipe         Participação emisar de Contratação com o Empregador         Potásional Residente na Equipe         Petablacimento         Vínculos cadastrados                                                                                                    |                                                                                                    |                |
| Participação em Programas/Projecos  Perfil  Vínculos  CNES e Nome Fantasia do Estabelecimento CNES e Nome Fantasia do Estabelecimento CNES e Nome Fantasia do Estabelecimento CBD - Código Brasileiro de Ocupação Esculair  CGB - Código Brasileiro de Ocupação Esculair  CGB - Código Brasileiro de Ocupação Esculair  CGB - Código Brasileiro de Ocupação Esculair  CGB - Código Brasileiro de Ocupação Esculair  CGB - Código Brasileiro de Ocupação Esculair  CGB - Código Brasileiro de Ocupação Esculair  CGB - Código Brasileiro de Ocupação Esculair  CGB - Código Brasileiro de Ocupação Esculair  CGB - Código Brasileiro de Ocupação Esculair  CGB - Código Brasileiro de Ocupação Esculair  CMPJ do Detalhamento da Forma de Contratação CNPJ do Detalhamento da Forma de Contratação  CNPJ do Detalhamento da Forma de Contratação  CNPJ do Detalhamento da Forma de Contratação  CNPJ do Detalhamento da Forma de Contratação  CNPJ do Detalhamento da Forma de Contratação  Vínculos cadastrados  Vínculos cadastrados  Estab Desativado  Estab Desativado  Solio Designamento  Solio Designamento  Solio D                                                                                                    |                                                                                                    |                |
| Instruction       Instruction       Instruction         Vinculos       Instruction       Instruction         [CNES e Nome Fantasia do Estabelecimento       Pesquisar         [CNES e Nome Fantasia do Estabelecimento       Pesquisar         [CB0 · Código Brasileiro de Doupação       Excluir         [CB0 · Código Brasileiro de Doupação       Excluir         [CB0 · Código Brasileiro de Doupação       Excluir         [CB0 · Código Brasileiro de Doupação       Excluir         [CB0 · Código Brasileiro de Doupação       Excluir         [CB0 · Código Brasileiro de Doupação       Excluir         [CB0 · Código Brasileiro de Doupação       Excluir         [CB0 · Código Brasileiro de Doupação       Excluir         [CB0 · Código Brasileiro de Doupação       Excluir         [CB0 · Código Brasileiro de Doupação       Excluir         [CB0 · Código Brasileiro de Doupação com o Estabelecimento       Instruction         [Carga Horária Semanal]       [Atendimento ao SUS]       Sim O Não         [Atendimento ao SUS]       Sim O Não       [Forma de Contratação com o Empregador         [Horária Semanal]       [Profissional Preceptor na Equipe       [Petathamento da Forma de Contratação         [OUTROS       [Profissional Residente na Equipe]       [Petathamento da Forma de Contratação         [Petat                                                                                                    | Participação em Prógramas/Prójetos                                                                                                    |                |
| Vínculos       Incluir         CNES e Nome Fantasia do Estabelecimento       Incluir         CBO - Código Brasileiro de Ocupação       Excluir         Image: CBO - Código Brasileiro de Ocupação       Excluir         Image: CBO - Código Brasileiro de Ocupação       Excluir         Image: CBO - Código Brasileiro de Ocupação       Excluir         Image: CBO - Código Brasileiro de Ocupação       Excluir         Image: CBO - Código Brasileiro de Ocupação       Excluir         Image: CBO - Código Brasileiro de Ocupação       Excluir         Image: CBO - Código Brasileiro de Ocupação       Excluir         Image: CBO - Código Brasileiro de Ocupação       Excluir         Image: CBO - Código Brasileiro de Ocupação       Excluir         Image: CBO - Código Brasileiro de Ocupação       Image: Canselho Classe       Image: Canselho Classe         Image: Carga Horária Semanal Actendimento ao SUS O Sim O Não       Forma de Contratação com o Estabelecimento       Image: CNPJ do Detalhamento da Forma de Contratação         Image: Outraos cadastrados       Image: Carga Horária Semanal Carga Horária Semanal Carga Horária Seman                                                                                                    |                                                                                                    |                |
| CNES e Some Fantasia do Estabelecimento       Incluir         CBS - Código Brasileiro de Doupação       Pesquisar         CBO - Código Brasileiro de Doupação       Excluir         CBO - Código Brasileiro de Doupação       Excluir         Órgão emissor       UF CRM       Reg. Conselho Classe         Úrgão emissor       UF CRM       Reg. Conselho Classe       Justificativa de não         Carga Horária Semanal       Attendimento ao SUS       Gesligamento do vínculo       Incluir         HOSPITALAR       Osim       Não       Forma de Contratação com o Empregador       Natureza Jurídica         Profissional Preceptor na Equipe       Profissional Residente na Equipe       Estabelecimento da Forma de Contratação       Vinculos cadastrados         Vinculos cadastrados       Estabelecimento       Solic Desligamento, Estabele come no Estabelecimento ao Contratação com o Empregador       Despitatação com o Empregador                                                                                                    |                                                                                                    |                |
| Image: CBO - Código Brasileiro de Doupação       Alterar         CBO - Código Brasileiro de Doupação       Excluir         Image: CBO - Código Brasileiro de Doupação       Excluir         Image: CBO - Código Brasileiro de Doupação       Excluir         Image: CBO - Código Brasileiro de Doupação       Excluir         Image: CBO - Código Brasileiro de Doupação       Excluir         Image: CBO - Código Brasileiro de Doupação       Excluir         Image: CBO - Código Brasileiro de Doupação       Excluir         Image: CBO - Código Brasileiro de Doupação       Image: CBO - Código Brasileiro de Vinculo         Image: CBO - Código Brasileiro de Doupação       Image: CBO - Código Brasileiro de Contratação com o Estabelecimento         Image: Carga Horária Semanal Matendimento ao SUS       Image: Contratação com o Estabelecimento       CNPJ do Detalhamento da Forma de Contratação         Image: Carga Horária Semanal MAEULATORIAL       Image: Contratação com o Empregador       Image: Contratação com o Empregador       Image: Contratação com o Empregador         Image: CBO - Profissional Preceptor na Equipe       Detalhamento da Forma de Contratação com o Empregador       Image: Contratação com o Empregador       Image: Contratação com o Empregador         Image: CBO - Profissional Residente na Equipe       Detalhamento da Forma de Contratação com o Estabelecimento       Image: Contratação com o Estabelecimento       Image: Contratação com o Estabelecimento                                                                                                    | r CNES e Nome Fantasia do Estabelecimento                                                                                                    | Incluir        |
| CB0 - Código Brasileiro de Ocupação       Excluir                                                                                                    | Pesquisar                                                                                                    | Alberrer       |
|                                                                                                    | CBO - Código Brasileiro de Ocupação                                                                                                    | Fuchá          |
| Úrgão emissor                                                                                                    | Pesquisar                                                                                                    | Excluir        |
| Carga Horária Semanal       Atendimento ao SUS         AMBULATORIAL       Osim         HOSPITALAR       Profissional Preceptor na Equipe         OUTROS       Profissional Residente na Equipe         Detalhamento da Forma de Contratação com o Empregador         Vínculos cadastrados                                                                                                    | Orgão emissor     UF CRM Reg. Conselho Classe     Justificativa de não                                                                                                    | (Portaria 134) |
| Carga Horária Semanal       Attendimento ao SUS         AMBULATORIAL       Osim       Não         HOSPITALAR       Profissional Preceptor na Equipe       Forma de Contratação com o Estabelecimento         OUTROS       Profissional Residente na Equipe       Detalhamento da Forma de Contratação         Vínculos cadastrados       Vínculos cadastrados       Solio Desligamento                                                                                                    | desligamento do vínculo                                                                                                    |                |
| AMBULATORIAL OSim ONão<br>HOSPITALAR Profissional Preceptor na Equipe<br>OUTROS Profissional Residente na Equipe<br>Vínculos cadastrados<br>Estab Desativado CBD Solio Destinamento de Contratação com o Estab Sorma de Contratação com o Estab Sorma de Contratação com o Estab                                                                                                 | Carga Horária Semanal [Atendimento ao SUS Forma de Contratação com o Estabelecimento CNPJ do Detalhamento da Forma de Contratação                                             |                |
| HOSPITALAR Profissional Preceptor na Equipe Detailmento da Forma de Contratação com o Estable Sorma de Contratação com o Estable Sorma de Contratação com o                                                                                                    | AMBULATORIAL Sim Não                                                                                                    |                |
| OUTROS       Profissional Residente na Equipe         Detalhamento da Forma de Contratação         Vínculos cadastrados         Establecimento         Establecimento                                                                                                    | HOSPITALAR Profissional Preceptor na Equipe                                                                                                    |                |
| Vínculos cadastrados Estab Desetivado   CBD   Solis Desligamento   Forma de Contratação com o Estab   Forma de Contratação com o Estab   Forma de Contrataçã                                                                                                    | OUTROS Profissional Residente na Equipe                                                                                                    |                |
| Vínculos cadastrados                                                                                                    |                                                                                                    |                |
| Estabelecimento Estab Desativado CRD Solio Desligamento Ecoma de Contratação com o Estab Ecoma do Contratação com o Estab                                                                                                    | Vínculos cadastrados                                                                                                    |                |
| Establicomento   Concestigamento   Concestigamen                                                                                                    | Estabelecimento Estab Desativado CBO Solic Desligamento Forma de Contratação com o Estab. Forma de Contratação com o                                                          | Empregador Det |

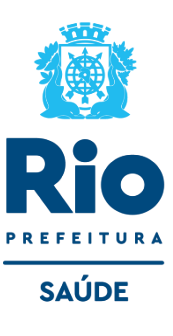

#### IDENTIFICAÇÃO DO PROFISSIONAL: Campos destinados à identificação básica do profissional.

**CPF**: Informar o número do Cadastro de Pessoa Física (CPF) do profissional. Campo de preenchimento obrigatório.

Código CNS: Número do Cartão Nacional de Saúde (CNS) do profissional. Campo de preenchimento obrigatório.

**Nome do Profissional**: Nome completo do profissional. Campo de preenchimento obrigatório. **OBS.**: As informações de Código CNS e Nome do Profissional são preenchidas automaticamente, após informar o CPF do profissional e clicar no botão *"Obter CNS".* 

**VÍNCULOS**: Conjunto de campos destinados à identificação das ocupações realizadas pelo profissional, bem como quais estabelecimentos está atuando.

**Forma de Contratação com o Estabelecimento**: Selecionar uma opção da lista disponível, de acordo com o contrato do profissional com o estabelecimento. Campo de preenchimento obrigatório.

**Forma de Contratação com o Empregador**: Selecionar uma opção da lista disponível, de acordo com o contrato do profissional com o empregador. Campo de preenchimento obrigatório.

**Detalhamento da Forma de Contratação**: Selecionar uma opção da lista disponível, de acordo com o contrato do profissional. Campo de preenchimento obrigatório.

**CNPJ do Detalhamento da Forma de Contratação**: Para algumas opções da forma de contratação exigem a informação de CNPJ. Por exemplo: Profissional terceirizado.

Natureza Jurídica: Trata-se da Natureza Jurídica do CNPJ informado no campo anterior.

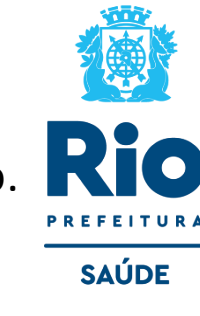

#### Detalhamento da forma de Contratação

Consultar a Formas de contratação dos profissionais do (CNES) para informar nos campos :

- Forma de Contratação com o Estabelecimento
- Forma de Contratação com o Empregador
- Detalhamento da Forma de Contratação

#### TABELA DE FORMA DE CONTRATAÇÃO PORTARIA № 1.321, DE 22 DE JULHO DE 2016

Estabelece as formas de contratação dos profissionais do Cadastro Nacional de Estabelecimentos de Saúde.

Verificar e adequar a situação do profissional com o estabelecimento dentro das opções ativas . Após o preenchimento, clicar ao lado em INCLUIR e logo irá aparecer na tela abaixo : Vínculos Cadastrados e após GRAVAR.

#### **ATENÇÃO!**

O profissional pode ser incluído/vinculado de duas formas no cadastro:

Incluir o profissional com CBO da área medica, na especialidade exercida no estabelecimento.
 Incluir um profissional com o CBO de Diretor/Gerente/Administrador.
 É possível incluir o mesmo profissional com mais de um CBO.

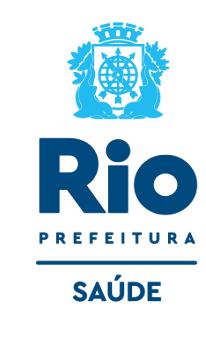

**Carga Horária Semanal**: Informar a Carga Horária Semanal (CHS) realizada pelo profissional na ocupação e estabelecimento selecionados. Caso atue na unidade em mais de uma função ou ocupação, deverão ser divididas as horas utilizadas em cada uma destas formas de contratação. Campo de preenchimento obrigatório:

- Ambulatorial: Informar as horas utilizadas nas tarefas assistenciais.
- Hospitalar: Informar as horas utilizadas nas tarefas hospitalares.
- **Outros**: Informar as horas utilizadas nas tarefas administrativas.

**Atendimento ao SUS**: Informar se o profissional presta serviços ao SUS, para aquela ocupação e estabelecimento. Campo de preenchimento obrigatório.

**PROFISSIONAIS - IDENTIFICAÇÃO COMPLEMENTAR:** Dados Pessoais, Endereço e documentação <u>são campos</u> <u>obrigatórios.</u>

Após preencher os dados solicitados, GRAVAR.

#### ATENÇÃO:

Depois de incluídos os profissionais, volte ao cadastro do estabelecimento. Módulo Básico – identificação principal - Diretor/Gerente/Administrador - pesquisar, sélecionar o profissional desejado

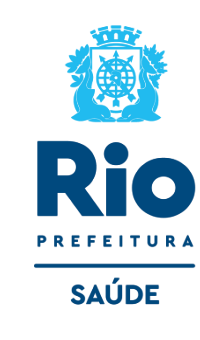

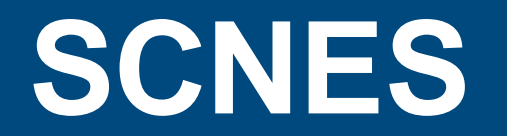

Atualização de arquivos da aplicação, relatórios, exportação e envio

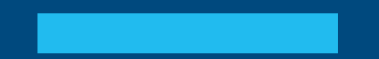

#### Antes de gerar advertência, consistência e exportação, atualizar a Base SCNES com o ARQUIVO ÚNICO

#### Para baixar o Árquivo Único acessar: Arquivos de Aplicação

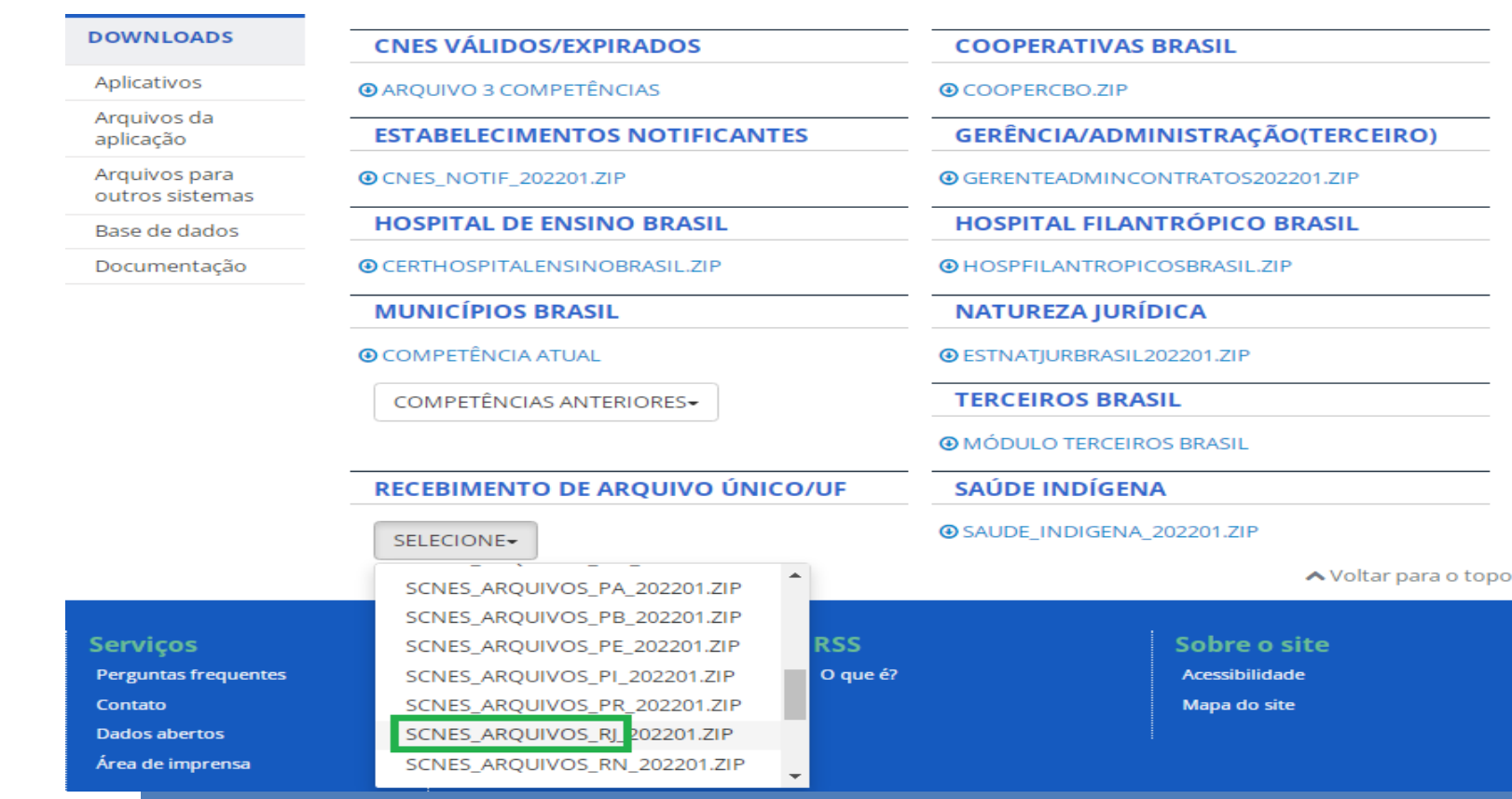

- Para fazer a atualização com o Arquivo Único é necessário que a base SCNES esteja na mesma competência do Arquivo Único.
- O último algarismo é que informa a competência do arquivo, exemplo: 2022/01 esse arquivo é da competência 01/2022.
- Na base SCNES, a competência está informada à direta, canto superior da página.

#### ATENÇÃO!!!

\*Os Arquivos da Aplicação são atualizados diariamente.
\*Para atualizar, consistir e exportar o cadastro, baixar o arquivo do dia em que for realizar essas operações.
\*Não é necessário descompactar o arquivo, o programa faz todo o processo de atualização.
\*Os arquivos não devem ser renomeados.

## ATUALIZAÇÃO DO ARQUIVO ÚNICO

**Utilitários** - Atualizar Bases > de arquivo > Arquivo Único > localizar o arquivo no local que este foi baixado.

**IMPORTANTE:** Se caso a competência não seja a vigente, consultar informações na página 24 para realiza fechamento da competência.

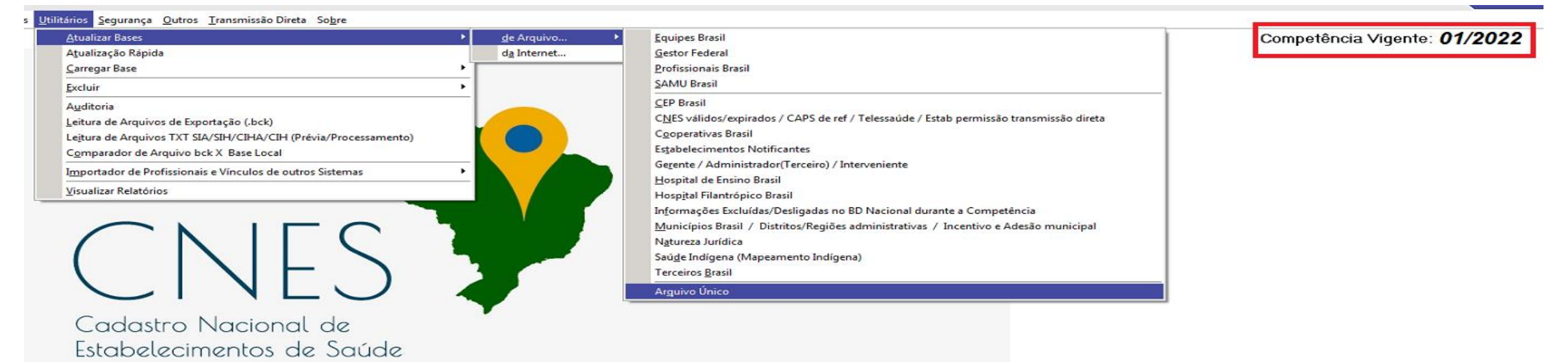

ATENÇÃO!!!

• Lembramos que programa SCNES e o Arquivo Único devem estar na mesma competência.

• A competência do programa SCNES está visível conforme mostrado na figura acima.

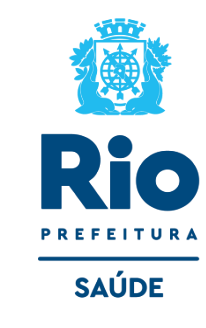

Se o programa SCNES NÃO estiver na competência vigente, igual a competência dos Arquivos da Aplicação, é necessário fechar a competência conforme orientação abaixo:

#### **Outros -** Fechar Competência > OK.

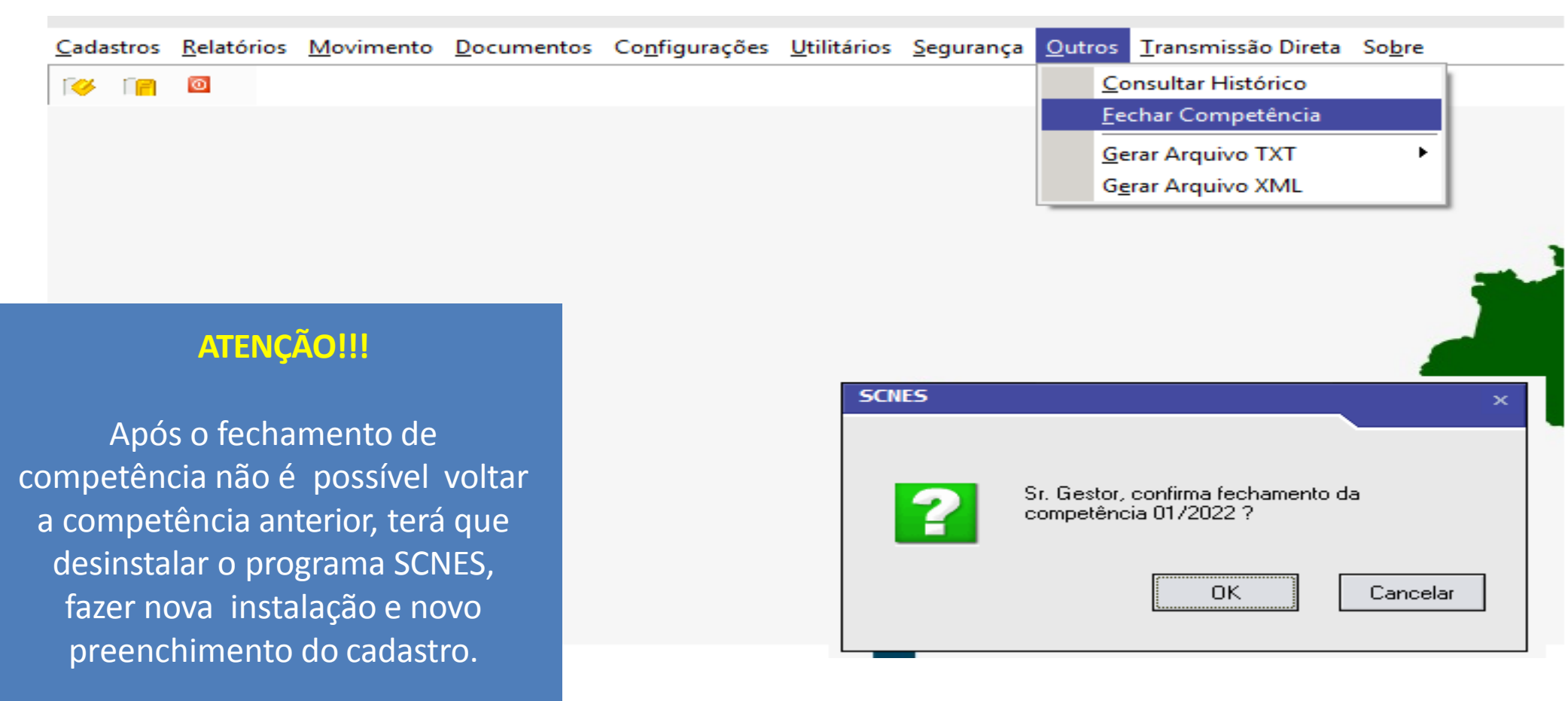

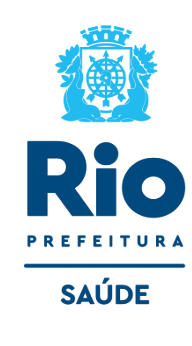

Terminando o cadastro do estabelecimento e dos profissionais e a atualização do Arquivo Único, retornar a pagina principal do sistema SCNES para gerar os relatórios de críticas Advertência e Consistência.

### ADVERTÊNCIA COMPLETA

- 1. Movimento Advertência Completa
- 2. Executar Advertência Todos > Iniciar

# SCNES - Sistema de Cadastro Nacional de Estabelecimentos de Saúde - versão 4.0.62 - Em 08/02/2019 Cadastros Relatórios Movimento Documentos Configurações Utilitários Segurança Outros Iransmissão Direta Sobre Advertência Completa Consistência Completa Bloquear Estabelecimento para Exportação Datasus Exportação Importação

#### Atenção!!!

- Sugerimos a solução das críticas na Advertência pois, futuramente elas irão gerar rejeição no cadastro do estabelecimento.
- Caso a unidade tenha críticas relacionadas ao profissional, será na advertência a listagem nominal.

| Datasus                  |                                                                               |                   |
|--------------------------|-------------------------------------------------------------------------------|-------------------|
|                          |                                                                               |                   |
| CNES                     | Advertência Versão 4.0.62<br>Executar Advertência Relatório da Última Advertê | incia Realizada   |
|                          | Todos     O Município                                                         | O Estabelecimento |
| Cadastro Nacional de     | Município<br>Iniciar Cancelar                                                 | Pesquisar         |
| Estabelecimentos de Saúd | Desenvolvimento                                                               |                   |
| MINISTÉRIO DA<br>SAÚDE   |                                                                               |                   |
|                          |                                                                               | Sair              |

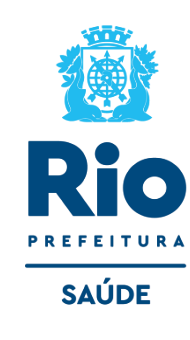

## **CONSISTÊNCIA COMPLETA**

- 1. Movimento Consistência Completa
- 2. Executar Consistência Todos > Completa > Todos > Iniciar

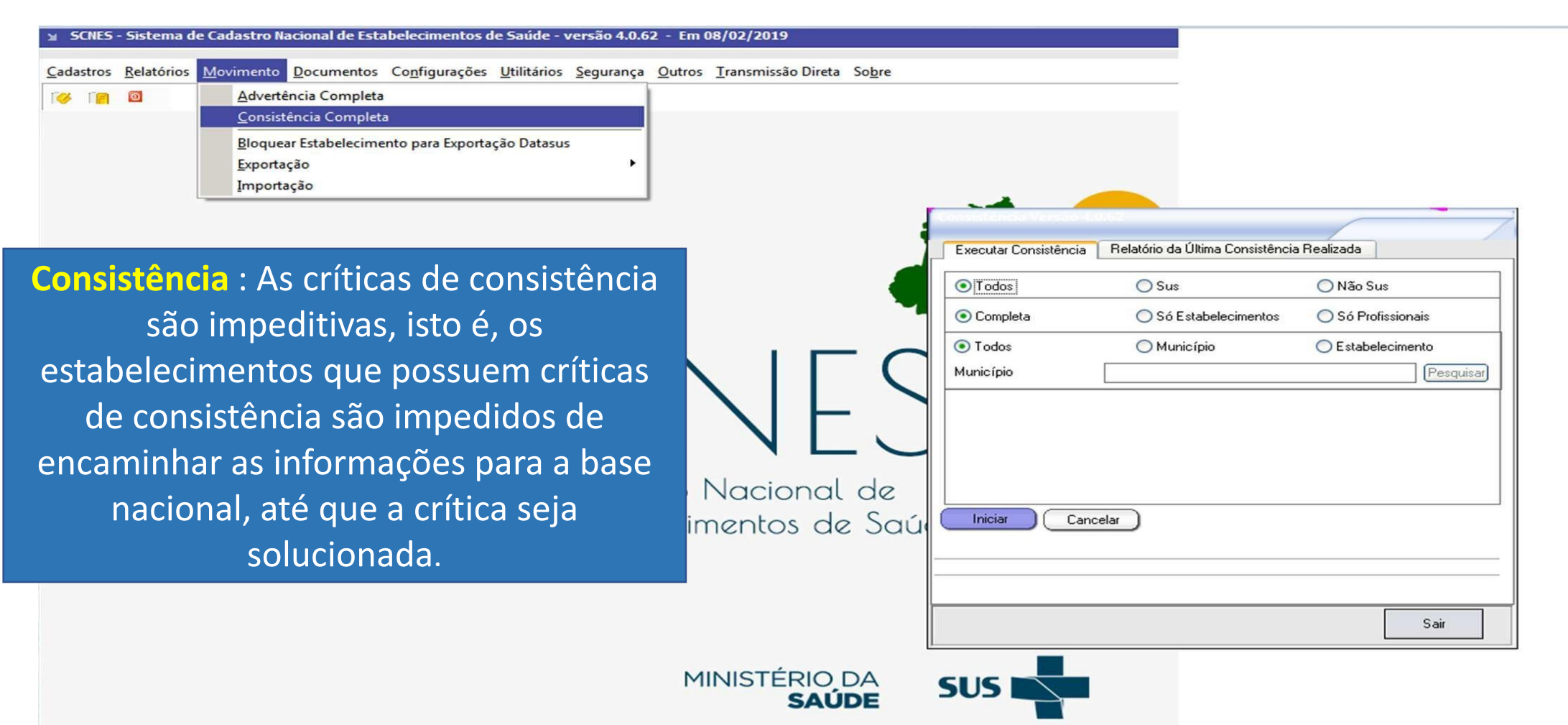

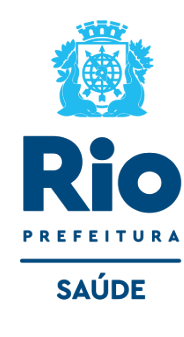

## **EXPORTAÇÃO DA BASE**

- Criar uma pasta no Meu computador, Disco Local (C:/) para salvar os arquivos de exportação.
- Retornar à página principal do sistema SCNES para fazer a Exportação da Base.
- 1. Movimento Exportação > Base

#### Exportação de dados Exportação de dados cumentos Configurações Utilitários Segurança Qutros Iransmissão Direta Sobre Advertência Completa Consistência Completa Bem vindo à função de exportação de dados do sistema SCNES! Selecione abaixo o gestor a que se Bloquear Estabelecimento para Exportação Datasus destina o arquivo a ser gerado Declaração de não envio de Base Gestor C Secretaria Municipal Este módulo permite enviar os dados dos C Capital estabelecimentos de sua base local a um gestor ou para o DATASUS, desde que os Município P. Gestão mesmos tenham sido devidamente aprovados no relatório de consistência. C Município Pleno Cadastro Nacional de C Estabelecimento Estabelecimentos de Saúde Próximo Cancelar Próximo Cancelar Anterior

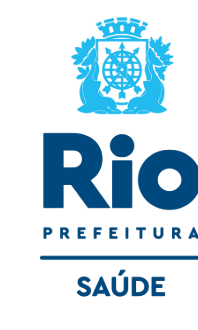

#### 2. Próximo

#### 3. Município P. Gestão > Próximo

## **EXPORTAÇÃO DA BASE**

**4. Seleção** - Todos > Próximo

Siga as orientações abaixo para exportar o cadastro do seu estabelecimento para gerar os Arquivos de Exportação BCK e QRP.

> 6. O nome do estabelecimento aparece como o exemplo na imagem abaixo.

#### 5. Adicionar – Selecione o estabelecimento desejado, clicar duas Exportação de dados

#### Exportação de dados Exportação de dados Marque o tipo de exportação a ser realizada : Informe os estabelecimentos a serem exportados Informe os estabelecimentos a serem exportados MOVIMENTO => Todos os estabelecimentos Estabelecimento 01 - exemplo incluidos, alterados ou excluidos serão exportados. SELEÇÃO => Todos os estabelecimentos selecionados serão exportados. COMPLETA => Todos os estabelecimentos da base serão exportados. (Estabelecimentos sem erro de consistência). C Movimento Seleção C Completa Gestão dos estabelecimentos Somente Dupla Somente Estadual ✓ Somente Municipal Adicionar Excluir Todos Adicionar Excluir Anterior Próximo Cancelar Anterior Próximo Cancelar Anterior Próximo Cancelar

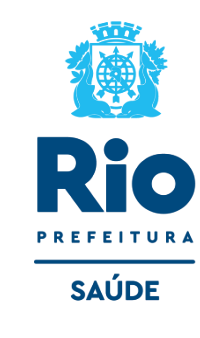

## **EXPORTAÇÃO DA BASE**

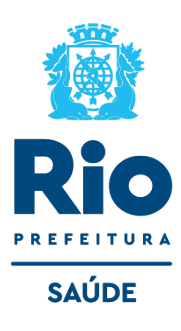

# **7.** Pesquisar a pasta criada no **C:/** para encaminhar os Arquivo de Exportação **BCK** e **QRP**

| Exportação de dados | ×                                                                                                    |
|---------------------|----------------------------------------------------------------------------------------------------|
|                     | Indique a pasta do seu computador na qual<br>será criado o arquivo de exportação.<br>Para maior segurança da guarda dos<br>arquivos gerados, orientamos que seja<br>alterada a configuração padrão do diretório<br>de "Arquivo de Exportação", em<br>"Configurações / Ambiente de Trabalho". |
|                     | Pesquisar                                                                                                    |
| Anterior            | Próximo Cancelar                                                                                                    |

#### 8. Próximo > Finalizar

| Exportação de dados | ×                                                                                                    |
|---------------------|----------------------------------------------------------------------------------------------------|
|                     | Ventique se as informações abaixo estão corretas e<br>clique em 'Finalizar' para dar início a criação do arquivo<br>Gestor: Município P. Gestão<br>Exportação: Movimento<br>Gestão: Todos<br>Pasta: C:\mar\CNES\ |
| A                   | nterior Finalizar Cancelar                                                                                                    |

#### Atenção!!!

Os Arquivos de Exportação BCK e QRP que serão enviados ao Gestor estão armazenados no diretório C:/.

## ENVIO DE ATUALIZAÇÃO DE UNIDADES SUS E CONTRATUALIZADAS À CGCCA/CCAV:

- A unidade que não puder cumprir o prazo estabelecido ou optar por não enviar a atualização mensal, deve fazer a comunicação por e-mail a esta coordenação informando a motivação do não envio.
- Os arquivos de exportação, devem estar na versão vigente no dia do envio do cadastro da unidade.
- Informar no campo Assunto do e-mail, o Nome Fantasia e nº do CNES da(s) unidade(s) enviada(s).
- Informar no Corpo do e-mail, as Inclusões/Alterações/Exclusões no cadastro da unidade, nome completo do diretor da unidade e responsável pelo envio do arquivo e Telefone fixo para contato (caso haja necessidade de <u>um contato imediato).</u>

#### **E-MAILS DESTINADOS AO ENVIO DE CNES:**

UNIDADES MUNICIPAIS (SMS RIO): cnessus@regulacaoriorj.com.br

UNIDADES CONTRATALIZADAS E FEDERAIS: cnes\_rio@smsdc.rio.rj.gov.br

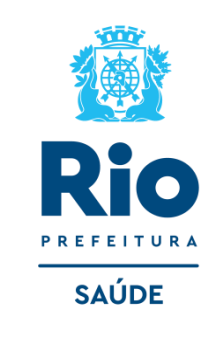

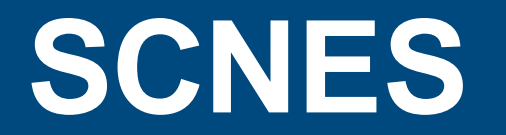

Sistema do Cadastro Nacional de Estabelecimentos de Saúde

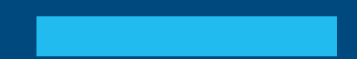

# SCNES

- Constitui-se como um cadastro público e sistema de informação oficial de todos os estabelecimentos de saúde no país, independente da sua natureza jurídica.
- Fornece informações sobre as potencialidades, infraestrutura, profissionais e funcionamento dos Estabelecimentos.
- Subsidia os gestores na implantação/implementação das políticas de saúde, sendo importante para áreas de planejamento, regulação, avaliação, controle, auditoria e de ensino/pesquisa.

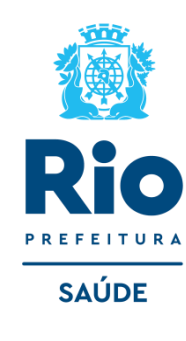

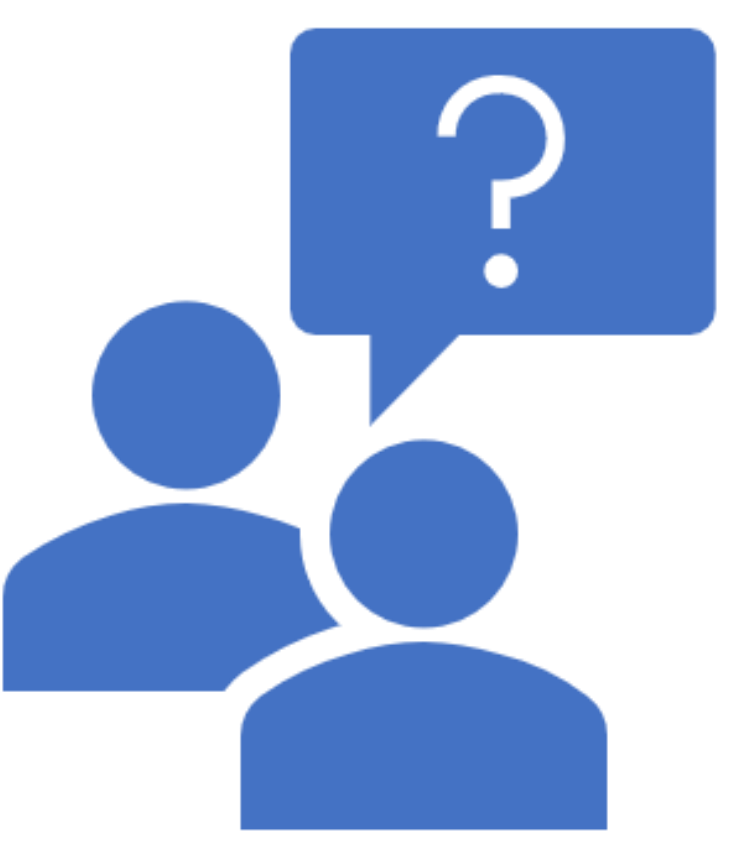

# Site SCNES

# Onde consultar?

http://cnes.datasus.gov.br/

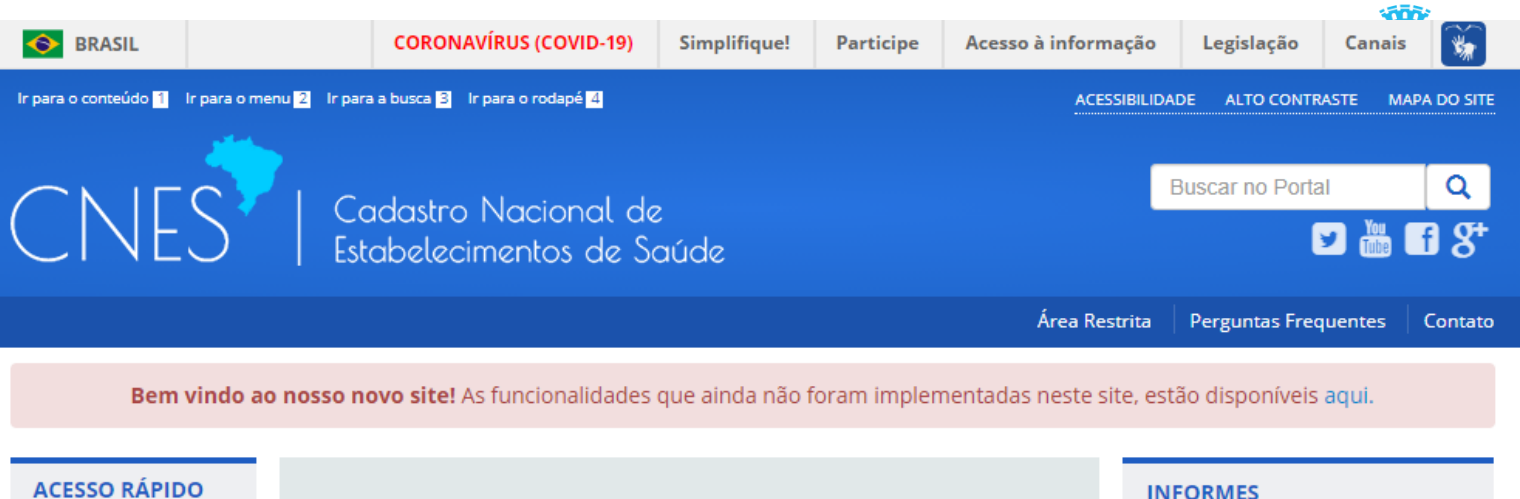

#### ACESSO RÁPIDO Consultas 15/03/2021 - Atualização Do saúde na hora Cronograma Desativar Cadastro Obter CNES Obter Usuário/Senha TABNET CNES Wiki CNES PROGRAMA SAÚDE NA HORA Conheça mais sobre o Programa que amplia o atendimento da Atenção Primária. DOWNLOADS Aplicativos Consulta Estabelecimento Arguivos da aplicação Arquivos para Nome Fantasia/Nome Empresarial/CNES/CNPJ/CPF Pesquisar outros sistemas Base de dados **Consulta Profissional** Documentação Nome Profissional/CPF/CNS Pesquisar

Arquivo de Gestor Federal 12/03/2021 - Prorrogação Prazo de Envio Do Cnes Comp 02/2021 09/03/2021 - Prorrogação Prazo de Envio Do Cnes Comp 02/2021 05/03/2021 - Prorrogação Prazo de Envio Do Cnes Comp 02/2021 19/02/2021 - Abertura Do Módulo Transmissor Competência 02/2021 Mais informes...

#### LEGISLAÇÃO

21/08/2017 - Portaria Gm 2017-2022 de 07 de Agosto de 2017 08/08/2017 - Portaria Sas/ms Nº 1.317, de 03 de Agosto de 2017

# Site SCNES – Como consultar?

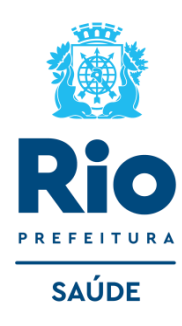

| Consulta Estabelecimento                     |           |  |
|----------------------------------------------|-----------|--|
| Nome Fantasia/Nome Empresarial/CNES/CNPJ/CPF | Pesquisar |  |
| Consulta Profissional                        |           |  |
| Nome Profissional/CPF/CNS                    | Pesquisar |  |

Consulta ao estabelecimento de saúde pode ser realizada por: N° do CNES N° do CNPJ N° do CPF **Nome Fantasia Nome Empresarial** 

## Site CNES

## Consulta a Estabelecimentos:

- Identificação;
- Desativados;
- Expirados;
- Rejeitados;
- Extração;
- Sumário de Cargas dos Arquivos.

| CNES               | Cadastro Nacional de<br>Estabelecimentos de Saúde    |
|--------------------|------------------------------------------------------|
| Bem vindo ao i     | <b>nosso novo site!</b> As funcionalidades que ainda |
| ACESSO RÁPIDO      | Consultas                                            |
| Consultas          |                                                      |
| Cronograma         | Estabelecimentos                                     |
| Desativar Cadastro | Identificação                                        |
| Obter CNES         |                                                      |
| Obter              | Desativados                                          |
| Usuário/Senha      | Expirados                                            |
| TABNET CNES        | Rejeitados                                           |
| Wiki CNES          |                                                      |
|                    | Extração                                             |

\*Todas as pesquisas estão disponibilizadas a partir de **07/2007**.

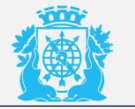

SAÚDE

P

# Consulta Profissionais:

- Vínculos;
- Extração;
- Solicitação de desligamento.

| Bem vindo ao r     | Cadastro Nacional<br>Estabelecimentos de |
|--------------------|------------------------------------------|
| ACESSO RÁPIDO      | Consultas                                |
| Consultas          |                                          |
| Cronograma         | Estabelecimentos                         |
| Desativar Cadastro | Profissionais                            |
| Obter CNES         |                                          |
| Obter              | Vínculos                                 |
| Usuário/Senha      | Extração                                 |
| TABNET CNES        | Colicito eão do declicomento             |
| Wiki CNES          | Solicitação de desligamento              |

# SCNES – Como consultar?

| le SUS<br><sup>₽</sup> DETALHES     |
|-------------------------------------|
|                                     |
| M <b>+</b>                          |
| 345/0001-97                         |
|                                     |
| ento                                |
|                                     |
|                                     |
| UF<br>RJ                            |
| UF<br>RJ<br>Regional de Saúde       |
| UF<br>RJ<br>Regional de Saúde<br>RJ |
| UF<br>RJ<br>Regional de Saúde<br>RJ |
|                                     |

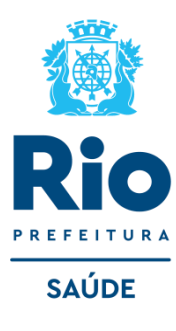

Após a consulta clique no sinal de "+" e "ir para ficha."

# SCNES – Resultado da consulta

- Dados da unidade em relação a:
- Complexidade ambulatorial e hospitalar;
- Habilitações;
- Profissionais;
- Instalações, etc.

| Módulos                  |   |
|--------------------------|---|
| 🏛 Básico                 | < |
| ┛ Conjunto               | < |
| 양 Ambulatorial           | < |
| 🕼 Hospitalar             |   |
| 🛱 Mantenedora            |   |
| 🌡 Profissionais          |   |
| Habilitações             | < |
| 🗷 Regras Contratuais     | < |
| Contrato de Gestão       | < |
| + Incentivos             | < |
| 嶜 Equipes                |   |
| 🖀 Residência Terapêutica |   |
| 💾 Telessaúde             |   |
| 🚔 Org. Parceiras         |   |
| Ger/Adm(Terceiro)        |   |
| Base Descentralizada     |   |
| 🛃 SAMU 192               |   |

Ide

| <b>2</b> 1                         |             |             |            |            |             |             | Competê       | ncia Atual | ~ |
|------------------------------------|-------------|-------------|------------|------------|-------------|-------------|---------------|------------|---|
|                                    |             |             |            |            |             |             |               |            |   |
| entificação                        |             |             |            |            |             |             |               |            | - |
| lome                               |             |             |            |            | CNES        |             | CNPJ          |            |   |
| SMS HOSPITAL MUNICIPAL             |             | DE AP 32    |            |            | 226948      | 1           | 03.390.3      | 45/0001-97 |   |
| Iome Empresarial                   |             |             |            |            | Natureza J  | urídica(Gru | po)           |            | _ |
| SMS RIO HOSPITAL MUNIC             | IPAL DA PI  | EDADE AF    | 32         |            | ADMINI      | STRAÇÃO     | ) PÚBLICA     |            |   |
| ogradouro                          |             |             |            |            | Número      |             | Complemen     | ito        |   |
| RUA DA CAPELA                      |             |             |            |            | 96          |             |               |            |   |
| Bairro                             |             |             | Município  |            |             |             |               | UF         |   |
| PIEDADE                            |             |             | 330455     | - RIO DE J | JANEIRO     |             |               | RJ         |   |
| EP                                 | Telefone    |             |            | Dependênc  | ia          |             | Regional de   | Saúde      |   |
| 20740-310                          | (21)3111    | -6540       |            | INDIVID    | UAL         |             | RJ            |            |   |
| ipo de Estabelecimento             |             |             |            | Subtipo de | Estabelecin | nento       | Gestão        |            |   |
| HOSPITAL GERAL                     |             |             |            |            |             |             | MUNICI        | PAL        |   |
| Diretor Clínico/Gerente/Administra | dor         |             |            |            |             |             |               |            |   |
| SILVANA DE ANDRADE LOF             | ES          |             |            |            |             |             |               |            |   |
| adastrado em                       |             | Atualização | na Base Lo | cal        |             | Última atu  | alização Naci | ional      | _ |
| 30/11/2001                         |             | 24/02/20    | 21         |            |             | 14/03/2     | 021           |            |   |
| lorário de funcionamento           |             |             |            |            |             |             |               |            |   |
| Sempre aberto                      |             |             |            |            |             |             |               |            |   |
| Data Desativação                   | Motivo Desa | tivação     |            |            |             |             |               |            | _ |
|                                    |             |             |            |            |             |             |               |            |   |
| 😫 Gerar PDF                        |             |             |            |            |             |             |               |            |   |
|                                    |             |             |            |            |             |             |               |            |   |

# SCNES

**Como verificar as GLOSAS** 

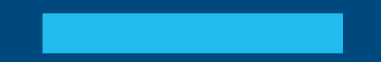

#### Acessar: SCNES SIA ou **RELATÓRIOS** https://www.rio.rj.gov.br/web/sms/ SIH cgcca SMS-RJ SAS/DATASUS/0350 SISTEMA DE INFORMACOES AMBULATORIAIS 21/02/2022 RELATORIO DE OCORRENCIAS NA CONSISTENCIA - JAN/2022 14:51:21 \*\*\*\*\* \*\*\*\*\*\*\*\*\*\* O que você procura? Q **A PREFEITURA** TURISMO \*\*\* TOTAIS DE OCORRENCIAS ENCONTRADAS \*\*\*\* GRUPO COD.ERRO QTD. DESCRICAO 2146 CBO NAO CADASTRADO NO CNES NOR ATI1 29 CID OBRIGATORIO NOR CID1 Página Inicial SMS www.rio.rj.gov.br > Secretaria Municipal de Saúde - SMS 30 CID NAO COMPATIVEL COM O PROCEDIMENTO NOR CID2 148 CID INVALIDO NOR CID3 Conheça a Secretaria 2729 EQUIPE INVALIDA OU OBRIGATORIA NOR ERR2 Estrutura 08/04/2021 - 12:02 NOR ERRC NOR ERRG 60 DADOS DO USUARIO INVALIDO (NOME/DT.NASC/END.) Linhas de Cuidado **INFORMES** 75 SEXO DO USUARIO INVALIDO NOR ERRH 5 ENDERECO DO USUARIO INVALIDO NOR ERRK Ações em Saúde NOR ERRR 28 ETNIA DO USUARIO INVALIDA LEIA MAIS » Programas 8445 PROFISSIONAL EM DESACORDO COM PT-SAS 134/11 NOR ERRT NOR ERRY Unidades de Saúde 63 CEP DO USUARIO INVALIDO NOR ERRZ 02/03/2021 - 10:00 NOR FET2 6 IDADE INCOMPATIVEL COM PROCEDIMENTO Onde ser atendido 152 PROCEDIMENTO SEM ORCAMENTO NOR PAM2 GLOSA - Durante Processamento da Produção Setores da SMS NOR PAM3 360 PROCED.EXIGE SERV./CLASS. NAO CADAST. NO CNES 14 PROCEDIMENTO : DIG.VERIFICADOR INCORRETO NOR PAM4 Portal do Cidadão 2 PROCED.NAO ADMITIDO PARA O CBO NOR PAM5 LEIA MAIS » Plantões dos

GRV : ERRO GRAVE - NAO PERMITE EXECUTAR CALCULO DO VALOR BRUTO, ACERTE NA ORIGEM (FPO OU CNES) ACE : ACERTO - ACERTO DA PRODUCAO, EXECUTE CONSISTENCIA NOVAMENTE.

LEGENDA DE GRUPO DE OCORRENCIAS :

- AVS : AVISO AVISO DE CORRECAO NÁ PRODUCAO, EXECUTE CONSISTENCIA NOVAMENTE.
- NOR : NORMAL PROBLEMA NA PRODUCAO, NAO SERA APROVADO ENQUANTO PERSISTIR O PROBLEMA.
- ADV : ADVERTENCIA PODE SER VERIFICADO. NAO HA GLOSA NESTA MENSAGEM.

Conselho Municipal

Editais de Convênio

02/03/2021 - 10:00

LEIA MAIS »

RELATÓRIOS - Após Processamento da Produção

de Saúde

de Cursos

Hospitais de

Emergência

18093 CNS DO PROFISSIONAL NAO ENCONTRADO NO ESTAB/EQUIPE 453 PROFISSIONAL NAO CADASTRADO NA DATA DE ATENDIMENTO NOR PAM8 16 PROCED.NAO ADMITIDO PARA SERV.CLASS. 23 CNPJ DO FORNECEDOR COM DIGITO INVALIDO NOR PAMN NOR PAMa 523 PROCED.NAO ACEITO PELA REGRA CONDICIONADA 0001 1271 SERV/CLASS INFORMADO NO ATENDIMENTO, INVAL.OU OBRIG. NOR PAMb **27 QUANTIDADE ZERADA** NOR QTD1 NOR QTD2 1 EXCEDE QUANTIDADE MAXIMA DO PROCEDIMENTO

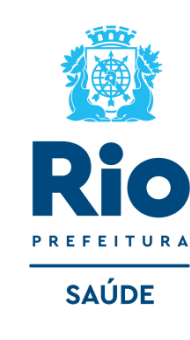

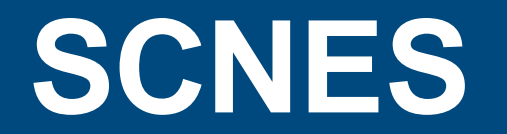

Principais ocorrências com repercussão de GLOSAS

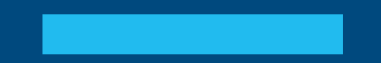

- Não observância do vínculo com o SUS (unidades privadas).
- SERVIÇOS/CLAFISSICAÇÃO: Informar a classificação, relacionada ao serviço previamente inserido.

| Módulos                        | ≡ 8              |                                        |                         |               |           | Compe     | tência   | 06/2021  |
|--------------------------------|------------------|----------------------------------------|-------------------------|---------------|-----------|-----------|----------|----------|
| 🏛 Básico                       | < Dadas          | Estabolocimonto                        |                         |               |           |           |          |          |
| 🗐 Conjunto                     | ~                | Estabelecimento                        |                         |               |           |           |          |          |
| O Inf. Gerais                  |                  |                                        |                         |               |           |           |          |          |
| O Equipamentos                 |                  |                                        |                         |               |           |           |          |          |
| O v. Cooperativas              |                  |                                        |                         |               |           |           |          |          |
|                                | <br>Cadastra     | do em                                  | Atualização na Base Loc | al            | Última at | ualizaç   | ão Nac   | ional    |
| Hospitalar                     | 13/05/20         | )21                                    | 21/05/2021              |               | 12/06/20  | 21        |          |          |
| B Mantenedora                  |                  |                                        |                         |               |           |           |          |          |
| Profissionais                  | Inform           | ações Gerais                           |                         |               |           |           |          | -        |
| 🚍 Habilitações                 | Instalações<br>< | físicas para assistência<br>Instalação | *                       | Qtde./Cons    | ultório   | Leitos    | /Equipar | mentos   |
| ≡ Regras Contratuais           | <                | ATORIAL                                |                         | 1             |           |           |          |          |
| ≡ Contrato de Gestão           | Serviços es      | pecializados                           |                         |               | 8 F       | detendet. |          | - Italaa |
|                                | Cádina           |                                        |                         | Coroctorictic | Amb       | Não       | HOS      | Não      |
| <ul> <li>Incentivos</li> </ul> | < ÷              | Se                                     | rviço 🌲                 | Caracteristic | sus       | SUS       | sus      | SUS      |
| 🛉 Equipes                      | 145              | SERVICO DE DIAGNOSTICO DE LA           | ABORATORIO CLINICO      | PROPRIO       | NÃO       | SIM       | NÃO      | NÃO      |
| Residência Terapêutica         | 120              | SERVICO DE DIAGNOSTICO POR<br>CITOPATO | ANATOMIA PATOLOGICA EOU | TERCEIRIZADO  | NÃO       | SIM       | NÃO      | SIM      |

SAÚDE

 Ausência de CH específica (ambulatorial ou hospitalar) para procedimentos que possuem esta exigência.

| 🏛 Básico                 | < | Dados    | Esta   | belecimento             |                                   |                     |          |        |         |         |        | - |
|--------------------------|---|----------|--------|-------------------------|-----------------------------------|---------------------|----------|--------|---------|---------|--------|---|
| ┛ Conjunto               | < | CNES     |        | CNPJ Própr              | io Nor                            | ne Fantasia         |          |        |         |         |        |   |
| प्ट Ambulatorial         | < |          |        |                         |                                   |                     |          |        |         |         |        |   |
| 🖻 Hospitalar             |   |          |        |                         |                                   |                     |          |        |         |         |        |   |
| 畠 Mantenedora            |   |          |        |                         |                                   |                     |          |        |         |         |        |   |
| Profissionais            |   | Cadastra | ido en | n                       | Atualização n                     | a Base Local        |          | Última | atualiz | ação Na | cional |   |
| 📰 Habilitações           | < | 30/11/2  | 001    |                         | 03/03/2022                        |                     |          | 25/03  | /2022   |         |        |   |
| -<br>                    | Ł | Profiss  | iona   | is                      |                                   |                     |          |        |         |         |        | - |
|                          |   |          |        |                         |                                   |                     | Portaria | CH     | СН      | СН      |        |   |
| Contrato de Gestão       | < | ·        | sus    | Vinculação              | Тіро                              | Subtipo             | 134      | Outros | Amb.    | Hosp.   | otal   |   |
| + Incentivos             | < |          |        |                         |                                   |                     |          |        |         |         |        |   |
| 嶜 Equipes                |   | ¥.       | SIM    | VINCULO<br>EMPREGATICIO | ESTATUTARIO                       | SERVIDOR<br>PROPRIO |          | 0      | 4       | 20      | 24     | н |
| 希 Residência Terapêutica |   | IAGEM    | SIM    | VINCULO<br>EMPREGATICIO | ESTATUTARIO                       | SERVIDOR<br>PROPRIO |          | 0      | 0       | 30      | 30     | н |
| 🕒 Telessaúde             |   | AGEM     | SIM    | VINCULO<br>EMPREGATICIO | EMPREGO PUBLICO                   | PROPRIO             |          | 0      | 0       | 30      | 30     | н |
| 🖨 Org. Parceiras         |   | AGEM     | SIM    | VINCULO<br>EMPREGATICIO | EMPREGO PUBLICO                   | PROPRIO             |          | 0      | 0       | 30      | 30     | н |
| Ger/Adm(Terceiro)        |   | STRATIVO | SIM    | VINCULO<br>EMPREGATICIO | ESTATUTARIO                       | SERVIDOR<br>CEDIDO  |          | 40     | 0       | 0       | 40     | н |
| 🗐 Base Descentralizada   |   | STA E    | SIM    | VINCULO<br>EMPREGATICIO | ESTATUTARIO                       | SERVIDOR<br>PROPRIO |          | 0      | 12      | 12      | 24     |   |
| 🛃 SAMU 192               |   |          | SIM    | VINCULO<br>EMPREGATICIO | ESTATUTARIO                       | SERVIDOR<br>PROPRIO |          | 0      | 0       | 30      | 30     |   |
|                          |   | AGEM     | SIM    | VINCULO<br>EMPREGATICIO | CONTRATO POR PRAZO<br>DETERMINADO | PUBLICO             |          | 0      | 0       | 30      | 30     | н |
|                          |   | AGEM     | SIM    | VINCULO<br>EMPREGATICIO | ESTATUTARIO                       | SERVIDOR<br>PROPRIO |          | 0      | 0       | 30      | 30     |   |
|                          |   | AGEM     | SIM    | VINCULO<br>EMPREGATICIO | ESTATUTARIO                       | SERVIDOR<br>PROPRIO |          | 0      | 0       | 30      | 30     |   |
|                          |   | 4 5      | 6      | 7 82                    | 3                                 |                     |          |        |         |         |        |   |

Di

SAÚDE

 Serviços especializados em não conformidade com os procedimentos apresentados.

| <b>T</b> Básico         | < | Dados Est       | tabelecimento           |              |                    |          |        |            |             |           | _ |
|-------------------------|---|-----------------|-------------------------|--------------|--------------------|----------|--------|------------|-------------|-----------|---|
| 🛿 Conjunto              | ~ | CNEC            | CNDI Dućania            |              | Nama Fantasia      |          |        |            |             |           |   |
| D Inf. Gerais           |   | CNES            |                         | 14.07        |                    | MUNICIP  |        |            | 222         |           |   |
|                         |   | Tipo de Esta    | belecimento             | J1-97        | Gestão             | Natur    | eza Ju | rídica(Gru | ^ 32<br>00) |           |   |
|                         |   | HOSPITAL        | GERAI                   |              | MUNICIPAL          | ADM      | INISTR |            | LICA        |           |   |
| V. Cooperativas         |   | CNPJ Mante      | nedora                  | Nome         | da Mantenedora     | (LDI)    |        | nýno i ob  | LIGHT       |           |   |
| Ambulatorial            | < |                 |                         |              |                    |          |        |            |             |           |   |
|                         |   | Cadastrado      | em                      | Atualiz      | zação na Base Loca | ι        | Últ    | ima atuali | zação I     | Nacional  |   |
| Hospitalar              |   | 30/11/2001      |                         | 03/03        | /2022              |          | 2      | 5/03/2022  |             |           |   |
| Mantenedora             |   |                 |                         |              |                    |          |        |            |             |           |   |
| Profissionais           |   | Informaç        | ões Gerais              |              |                    |          |        |            |             |           | - |
| Habilitações            | < |                 |                         |              | « <b>1</b> 2 »     |          |        |            |             |           | * |
| Regras Contratuais      | < | Serviços especi | alizados                |              |                    |          |        |            |             |           |   |
|                         |   |                 |                         |              |                    |          | Aml    | oulatorial | Ho          | ospitalar |   |
| Contrato de Gestão      | < | Código 🌲        | Serviç                  | • ÷          | Caracter           | ística 🌲 | sus    | Não SUS    | sus         | Não SUS   |   |
| Incentivos              | < | 130             | ATENCAO A DOENCA RENAL  | CRONICA      | TERCEIRIZA         | DO       | SIM    | NÃO        | SIM         | NÃO       |   |
|                         |   | 169             | ATENCAO EM UROLOGIA     |              | PROPRIO            |          | SIM    | NÃO        | SIM         | NÃO       |   |
| Equipes                 |   | 170             | COMISSOES E COMITES     |              | PROPRIO            |          | SIM    | NÃO        | SIM         | NÃO       |   |
| Posidôncia Terra ôutica |   | 148             | HOSPITAL DIA            |              | PROPRIO            |          | SIM    | NÃO        | SIM         | NÃO       |   |
| Residencia Terapeduca   |   | 107             | SERVICO DE ATENCAO A SA | UDE AUDITIVA | PROPRIO            |          | SIM    | NÃO        | NÃO         | NÃO       |   |
| Telessaúde              |   |                 |                         | « <u>1</u>   | 2 3 4              | 5 »      |        |            |             |           |   |
| Org. Parceiras          |   |                 |                         |              |                    |          |        |            |             |           |   |
| Ger/Adm(Terceiro)       |   | Comissões e Ou  | itros                   |              | Descrição ≑        |          |        |            |             |           |   |
| Ger/Adm(Tercento)       |   | REVISÃO DE DO   | CUMENTAÇÃO MEDICA E EST | ATISTICA     |                    |          |        |            |             |           |   |
| Base Descentralizada    |   | TRANSPLANTE     | S DE ORGAOS             |              |                    |          |        |            |             |           |   |
|                         |   | ANALISE DE OE   | BITOS E BIOPISIAS       |              |                    |          |        |            |             |           |   |
| SAMU 192                |   | MORTALIDADE     | MATERNA                 |              |                    |          |        |            |             |           |   |
|                         |   | ETICA MEDICA    |                         |              |                    |          |        |            |             |           |   |
|                         |   |                 |                         |              |                    |          |        |            |             |           |   |
|                         |   |                 |                         | *            | 1 2 3              | *        |        |            |             |           |   |

🏛 Básic

🗐 Conju

양 Ambu

🚯 Hosp

🛱 Mant

🔒 Profis

🚍 Habil

O Ativ

O Histo

🖭 Regra

🖭 Contr

+ Incent

🖀 Equip

🕋 Resid

💾 Teles

🚔 Org.

🚺 Ger//

Base

🛃 SAMI

 CBO não apresentado no SCNES, sendo exigência para apresentação de determinados procedimentos.

|                  |   | CNES CNP                                     | y Próprio        | Nome Fantasia                               |          |                             |     |  |
|------------------|---|----------------------------------------------|------------------|---------------------------------------------|----------|-----------------------------|-----|--|
|                  | < | 2269481 03                                   | .390.345/0001-97 | -97 SMS HOSPITAL MUNICIPAL DA PIEDADE AP 32 |          |                             |     |  |
|                  |   | Tipo de Estabelecimento<br>HOSPITAL GERAL    |                  | Gestão Nature                               |          | za Jurídica(Grupo)          |     |  |
|                  |   |                                              |                  | MUNICIPAL                                   | ADMINIS  | VISTRAÇÃO PÚBLICA           |     |  |
|                  |   | CNPJ Mantenedora                             | Nom              | e da Mantenedora                            |          |                             |     |  |
|                  |   |                                              |                  |                                             |          |                             |     |  |
|                  |   | Cadastrado em                                | Atua             | lização na Base Loca                        | ıt       | Última atualização Nacional |     |  |
|                  |   | 30/11/2001                                   | 03/              | 03/2022                                     |          | 25/03/2022                  |     |  |
|                  | < |                                              |                  |                                             |          |                             |     |  |
|                  |   | Profissionais                                |                  |                                             |          |                             |     |  |
|                  |   | FIONSSIONAIS                                 |                  |                                             | $\frown$ |                             |     |  |
|                  |   |                                              |                  |                                             |          |                             |     |  |
| tuais <          |   | Nome 🌲                                       | CNS 🌲            |                                             | сво      | Descrição                   | SUS |  |
|                  |   |                                              |                  |                                             |          |                             |     |  |
| stão             | < | ADAY SILVA COUTINHO                          | 1819414418       | 90003                                       | 225285   | MEDICO UROLOGISTA           | SIM |  |
|                  | < |                                              |                  |                                             |          |                             |     |  |
|                  |   | ADRIANA ALCEBIADES NAZ                       | ARIO 1274344658  | 90006                                       | 322230   | AUXILIAR DE ENFERMAGEM      | SIM |  |
|                  |   |                                              | 7059074600       | 7600                                        | 222205   |                             | CIM |  |
|                  |   | ADRIANA CAVALCANTE ANG                       | 3220 7058074600  | 10055                                       | 22205    | LECNICO DE ENFERMAGEM       | SIM |  |
| rapêutica        |   | ADRIANA COELHO DA SILVA                      | A 9800162939     | 24237 3                                     | 322205   | TECNICO DE ENFERMAGEM       | SIM |  |
|                  |   |                                              |                  |                                             |          |                             |     |  |
|                  |   | ADRIANA DA CONCEICAO<br>GUALBERTO CARVALHAL  | 9800162781       | 10143                                       | 11010    | ASSISTENTE ADMINISTRATIVO   | SIM |  |
|                  |   | ADRIANA DE PINHO TEIXEI                      | RA 1706075739    | 00009 20000                                 | 225250   | MEDICO GINECOLOGISTA E      | SIM |  |
|                  |   |                                              |                  |                                             |          | OBSTETRA                    |     |  |
|                  |   | ADRIANA DINIZ DA CONCEI                      | CAO 9800162871   | 36028                                       | 23505    | ENFERMEIRO                  | SIM |  |
| eiro)            |   | MANUEL                                       |                  | 00500                                       | 22205    |                             | ciu |  |
| eiro)<br>alizada |   | ADDIANA COMES DE MEULA                       | 00001/20044      |                                             | 22200    | LECHICO DE ENFERMAGEM       | SIM |  |
| eiro)<br>alizada |   | ADRIANA GOMES DE MELLO                       | 0 9800162944     |                                             |          |                             |     |  |
| eiro)<br>alizada |   | ADRIANA GOMES DE MELLO<br>ADRIANA MACHADO DA | 9800162944       | 84636 3                                     | 22230    | AUXILIAR DE ENFERMAGEM      | SIM |  |

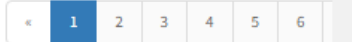

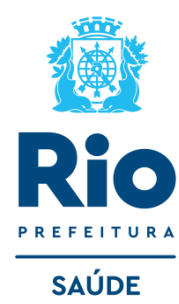

• Profissionais em desacordo com а Portaria 134, de 4 de abril de 2011.

| 🏛 Básico               | < |          |        |                         |                                |                     |                 |              |            |             |        |   |
|------------------------|---|----------|--------|-------------------------|--------------------------------|---------------------|-----------------|--------------|------------|-------------|--------|---|
|                        |   | Dados I  | Estab  | elecimento              |                                |                     |                 |              |            |             |        | - |
| Conjunto               | < | CNES     |        | CNPJ Próprio            | Non                            | ne Fantasia         |                 |              |            |             |        |   |
| ଫ୍ର Ambulatorial       | < |          |        |                         |                                |                     |                 |              |            |             |        |   |
| 🗐 Hospitalar           |   |          |        |                         |                                |                     |                 |              |            |             |        |   |
| 🛱 Mantenedora          |   |          |        | × - 62                  |                                |                     |                 |              |            |             |        |   |
| A Profissionais        |   | Cadastra | do em  |                         | Atualização n                  | a Base Local        |                 | Última a     | atualiza   | ção Na      | cional |   |
|                        |   | 30/11/20 | 01     |                         | 28/03/2022                     |                     |                 | 03/04/2      | 2022       |             |        |   |
| Habilitações           | < |          |        |                         |                                |                     |                 |              |            |             |        |   |
| Regras Contratuais     | < | Profiss  | ionais | 5                       |                                |                     |                 |              |            |             |        | - |
| Contrato de Gestão     | < | ão       | sus    | Vinculação              | Тіро                           | Subtipo             | Portaria<br>134 | CH<br>Oitros | CH<br>Amb. | CH<br>Hosp. | Total  | * |
| + Incentivos           | < |          |        |                         |                                |                     |                 |              |            |             |        |   |
| 嶜 Equipes              |   | ERAL     | SIM    | INTERMEDIADO            | EMPREGADO PUBLICO<br>CELETISTA | NAO SE APLICA       |                 | 24           | 0          | 0           | 24     |   |
| Residência Terapêutica |   | IERAL    | SIM    | INTERMEDIADO            | EMPREGADO PUBLICO<br>CELETISTA | NAO SE APLICA       |                 | 40           | 0          | 0           | 40     |   |
| Telessaúde             |   | ERAL     | SIM    | INTERMEDIADO            | EMPREGADO PUBLICO<br>CELETISTA | NAO SE APLICA       | $\frown$        | 24           | 0          | 0           | 24     |   |
| 💼 Org. Parceiras       |   | IERAL    | SIM    | INTERMEDIADO            | EMPREGADO PUBLICO<br>CELETISTA | NAO SE APLICA       | Artigo 2º       | 24           | 0          | 0           | 24     |   |
| Ger/Adm(Terceiro)      |   | ERAL     | SIM    | VINCULO<br>EMPREGATICIO | ESTATUTARIO                    | SERVIDOR<br>PROPRIO | Artigo 2º       | 0            | 0          | 30          | 30     |   |
| 🔲 Base Descentralizada |   | iERAL    | SIM    | INTERMEDIADO            | EMPREGADO PUBLICO<br>CELETISTA | NAO SE APLICA       |                 | 24           | 0          | 0           | 24     |   |
| 🖨 SAMU 192             |   | ERAL     | SIM    | VINCULO<br>EMPREGATICIO | ESTATUTARIO                    | SERVIDOR<br>PROPRIO |                 | 0            | 0          | 24          | 24     |   |
|                        |   | iERAL    | SIM    | INTERMEDIADO            | EMPREGADO PUBLICO<br>CELETISTA | NAO SE APLICA       |                 | 0            | 0          | 24          | 24     |   |
|                        |   | ERAL     | SIM    | INTERMEDIADO            | EMPREGADO PUBLICO<br>CELETISTA | NAO SE APLICA       |                 | 40           | 0          | 0           | 40     |   |
|                        |   | iERAL    | SIM    | VINCULO<br>EMPREGATICIO | ESTATUTARIO                    | SERVIDOR<br>PROPRIO |                 | 0            | 0          | 24          | 24     |   |

## Desligamento do profissional no estabelecimento de saúde

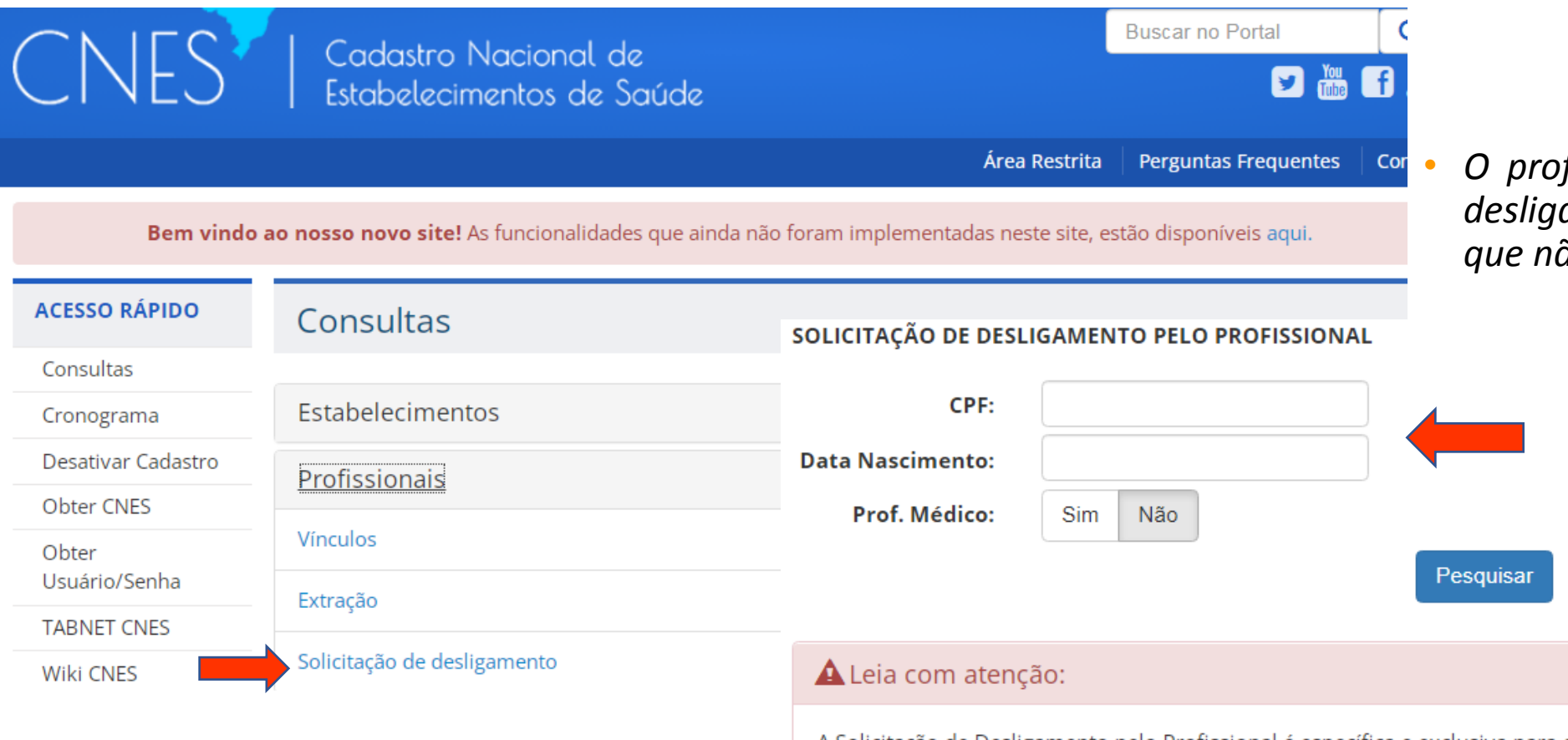

#### PORTARIA Nº 134, DE 4 DE ABRIL DE 2011

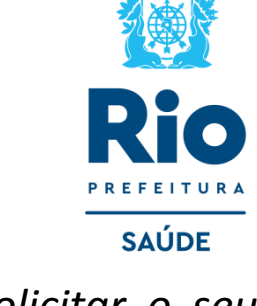

O profissional poderá solicitar o seu desligamento de um estabelecimento que não possua mais vínculo.

A Solicitação de Desligamento pelo Profissional é específica e exclusiva para os profissionais de saúde cadastrados no CNES. Esta página tem como objetivo possibilitar que o próprio profissional de saúde encaminhe uma Solicitação de Desligamento, por meio eletrônico, de um determinado CBO e Tipo de Vínculo, para um ou mais estabelecimentos.

A solicitação é apenas para que o profissional manifeste sua vontade em atualizar seu cadastro, e, para que o gestor local providencie as devidas atualizações no cadastro do profissional, se for o caso.

No ato da confirmação da solicitação feita pelo profissional de saúde, o gestor receberá automaticamente uma mensagem no e-mail cadastrado no site CNES, em Gestores/ Relação de Gestores Cadastrados, com a informação de Solicitação de Desligamento pelo Profissional, para seu conhecimento e devido encaminhamento.

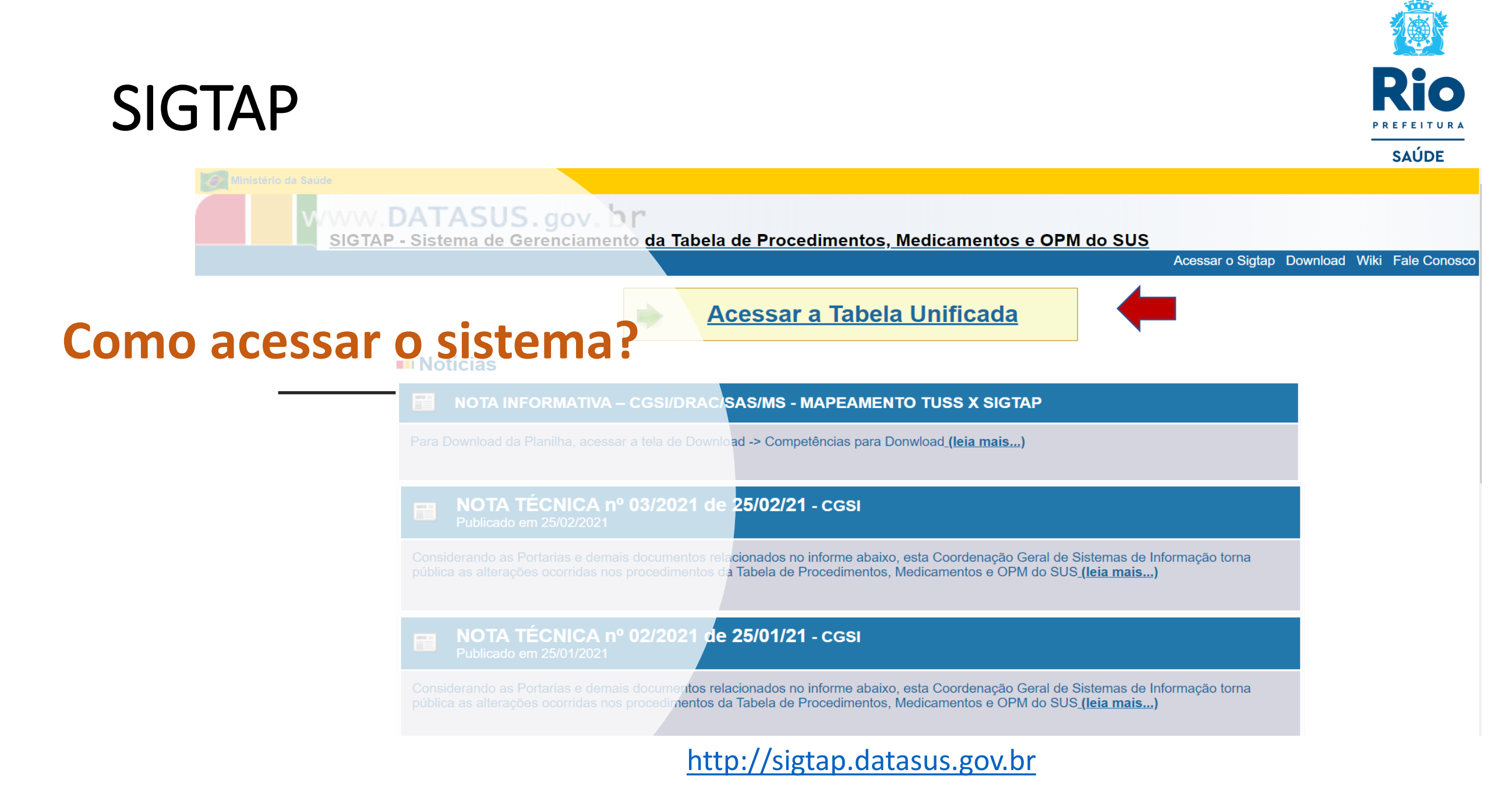

# SIGTAP – Consultar Procedimentos

Procedii Compat

Tabelas Relatóri

- É possível que a consulta seja realizada das seguintes formas:
- Grupo, subgrupo e forma de organização;
- 2. Código;
- 3. Nome do procedimento.

Em seguida, clique na lupa.

| a Saúde    | DATACUC                                                                                 |                               |
|------------|-----------------------------------------------------------------------------------------|-------------------------------|
| <u>SIG</u> | V. DATASUS. gov. pr<br>TAP - Sistema de Gerenciamento da Tabela de Procedimentos, Medic | amentos e OPM do S            |
|            |                                                                                         |                               |
| o<br>ades  | Consultar Procedimentos                                                                 |                               |
|            | Grupo:        Sub-Grupo:        Forma de Organização:        Código:        Nome:       | <ul><li>✓</li><li>✓</li></ul> |
|            | Origem       Código:       Nome:                                                        |                               |
|            | Documento:     V     Número:       Ano:     Orgão:                                      | ~                             |
|            | Competência<br>Competência: 03/2021 V                                                   |                               |

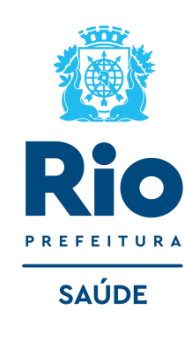

#### Procedimento

| Procedimento: 02.06.01.001-0 - TOMOGRAFIA COMPUTADORIZADA DE COLUNA CERVICAL C/ OU S/ CONTRASTE                                                                                                    |
|----------------------------------------------------------------------------------------------------|
| Grupo:02 - Procedimentos com finalidade diagnósticaSub-Grupo:06 - Diagnóstico por tomografiaForma de Organização:01 - Tomografia da cabeça, pescoço e coluna vertebral                                                                                                    |
| Competência: 03/2021                                                                                                    |
| Modalidade de Atendimento:       Ambulatorial       Hospitalar       Hospital Dia         Complexidade:       Alta Complexidade         Financiamento:       Média e Alta Complexidade (MAC)         Sub-Tipo de Financiamento:       Instrumento de Registro:       BPA (Individualizado)       AIH (Proc. Especial)         Sexo:       Ambos         Média de Permanência: |
| Serviço Ambulatorial:R\$ 86,76Serviço Hospitalar:R\$ 86,76Total Ambulatorial:R\$ 86,76Serviço Profissional:R\$ 0,00Total Hospitalar:R\$ 86,76                                                                                                    |
| Descrição       CID       CBO       Leito       Serviço Classificação       Habilitação       Redes       Origem       Regra<br>Condicionada       Renases       TUSS                                                                                                    |
| Descrição<br>CONSISTE NO MÉTODO DE DIAGNÓSTICO POR IMAGEM QUE ATRAVÉS DE CORTES AXIAIS<br>PROPORCIONA ESTUDO DETALHADO DE DIFERENTES ESTRUTURAS DO CORPO HUMANO,<br>FACILITA A LOCALIZAÇÃO, DETECTA ALTERAÇÕES MUITO PEQUENAS EM OSSOS, TECIDOS,<br>ÓRGÃOS E OUTRAS ESTRUTURAS DO CORPO E PROPORCIONA MAIOR PRECISÃO NAS<br>INTERVENCÕES CLÍNICAS E CIRÚRGICAS.               |

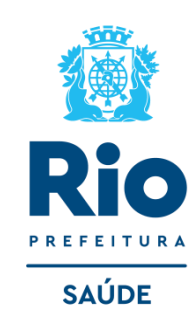

 Clicando no nome do procedimento abrirá a tela com informações detalhadas.

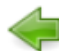

#### Procedimento

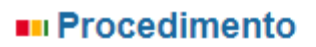

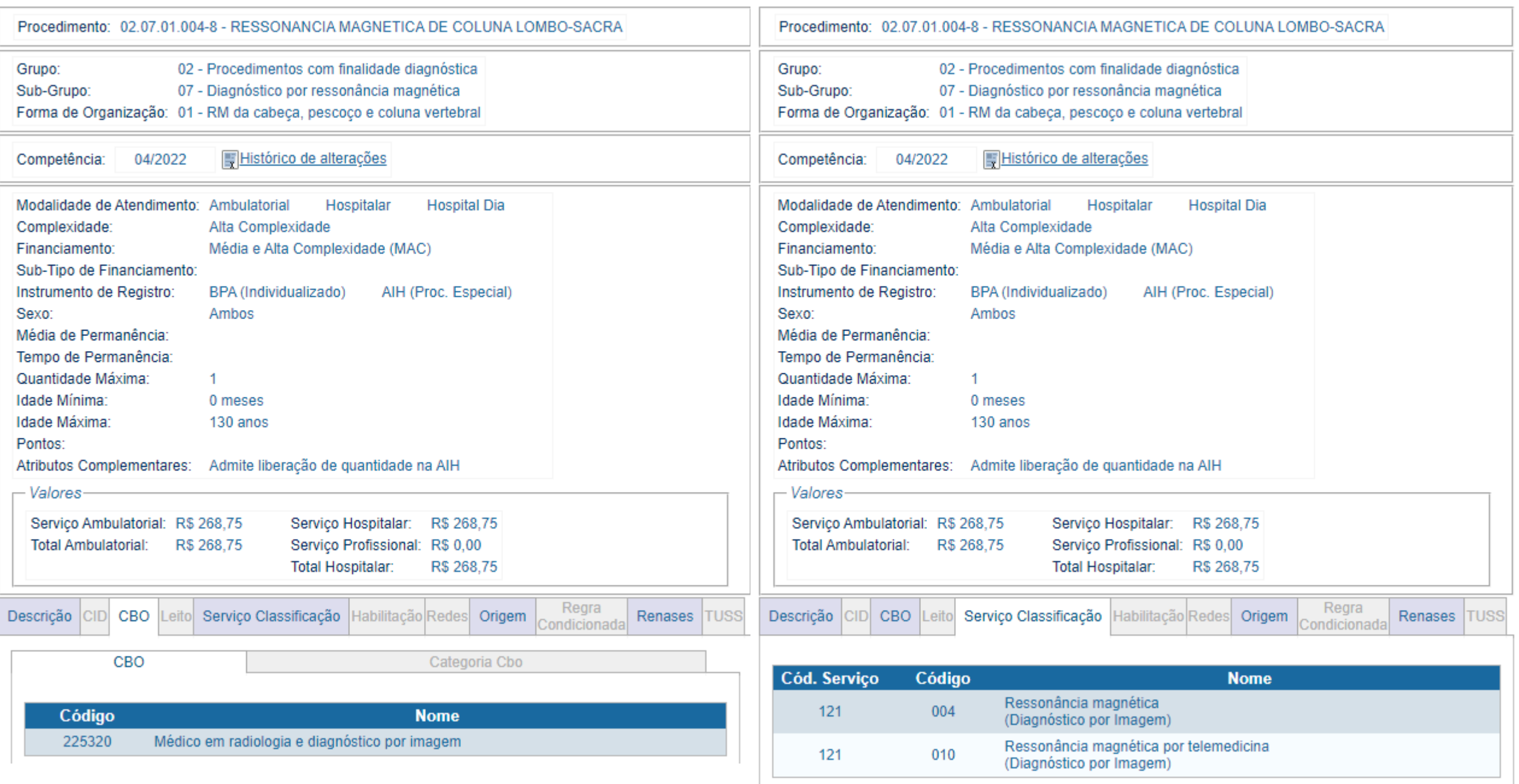

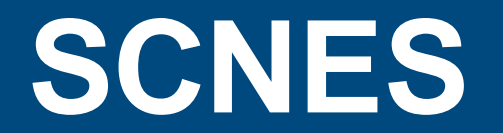

Contatos para inclusão e atualização do CNES

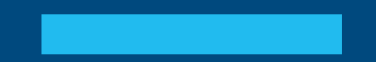

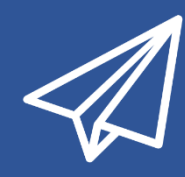

cnessus@regulacaoriorj.com.br cnes\_rio@smsdc.rio.rj.gov.br patricia.passos@regulacaoriorj.com.br

# Obrigada!

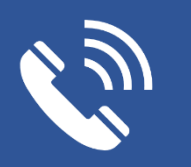

Tel: (21) 3971 6820 (21) 2976-1337

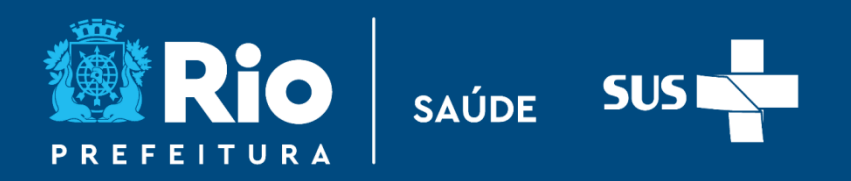

# Equipe CGCCA

#### • CGCCA

André Luís Paes Ramos - coordenador Aline Tremarin - assessora

#### • CCAV

Patrícia Simões - coordenadora Marília Capela – coordenadora APAC Daniele César Teixeira – SIH Gabrielle Almeida Mota – SIA Maicon Robson de Oliveira Sousa – CIHA Lucia Maria Leite – CNES Mariana Pinto do Espírito Santo – CNES Luana Silva dos Santos Cruz – CNES Clarissa Moraes de Sousa Bottari - CNES Monique de Souza – APAC Aline Genaro - APAC

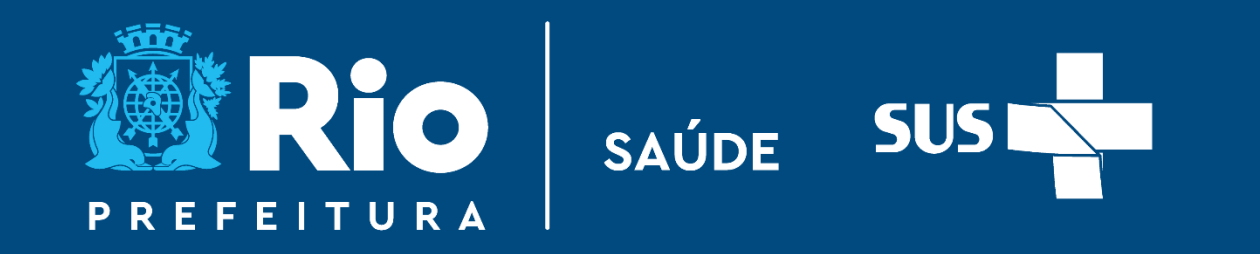